# Руководство пользователя по установке и подключению

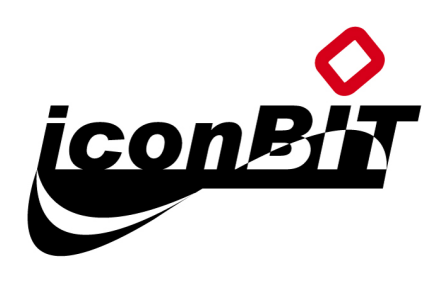

# HD300

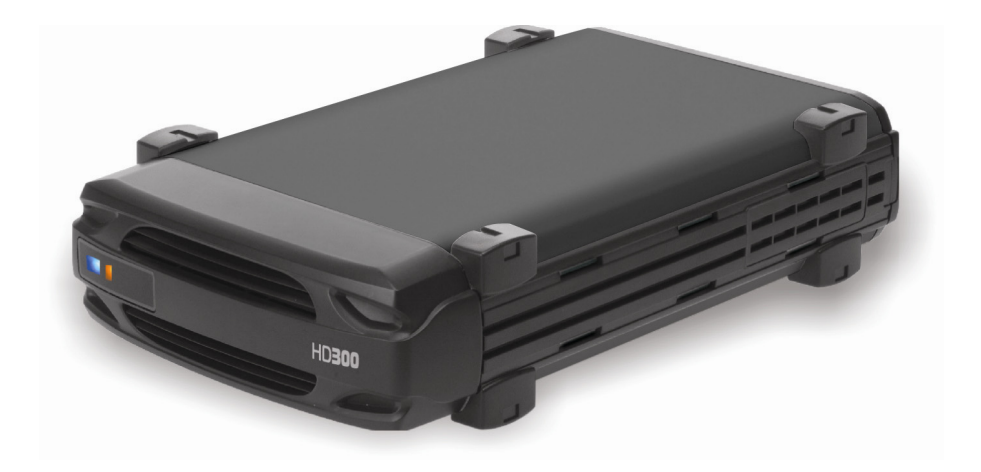

версия 1.1

| Введение1                                  |
|--------------------------------------------|
| Характеристики продукта                    |
| Системные требования1                      |
| Извлечение и хранение пульта               |
| Первое использование пульта ДУ 2           |
| Замена батареек в пульте                   |
| Кнопки:                                    |
| Быстрая установка                          |
| Подключение к ПК                           |
| Введение                                   |
| Установка программного обеспечения         |
| Подключение к порту USB                    |
| Отключение от порта USB                    |
| О форматировании жесткого диска            |
| Медиа файлы для воспроизведения            |
| Использование сервисных программ11         |
| О разбиении жесткого диска1                |
| Подключение к телевизору17                 |
| Соединение с аудиовизуальными устройствами |
| Соединение HDMI21                          |
| Режим детального просмотра (Detail View)22 |
| Пиктограммы (Thumbnail View)24             |
| Использование личной папки26               |
| Воспроизведение медиа файлов27             |
| О медиа файлах27                           |
| Использование пульта ДУ 30                 |
| Меню настроек                              |
| ОСНОВНЫЕ НАСТРОЙКИ 38                      |
| НАСТРОЙКИ АУДИО 39                         |
| НАСТРОЙКИ ВИДЕО40                          |
| ПРЕДПОЧИТАЕМЫЕ НАСТРОЙКИ 42                |
| Приложение                                 |
| Характеристики43                           |
| Исправление неполадок44                    |
| Код ошибки                                 |
| Кодировка текста                           |
| Авторские права                            |

# Введение

# Характеристики продукта

Воспроизведение видео в формате DVD Folder, VCD, MPEG1, MPEG2, DivX/Xvid(AVI), музыкальных файлов MP3, WAV, изображений в формате JPEG и графических файлов.

□ Поддержка файловых систем NTFS и FAT32.

□ Поддержка стандартов NTSC и PAL.

□ Поддержка разрешения выходного видеосигнала до 1080i.

Совместимость с HDMI и компонентным выходным видеосигналом

Поддержка Music Slideshow

Это устройство не предназначено для использования в автомобиле.
 Перепады напряжения и вибрация могут повредить устройство.

 Используйте только адаптер переменного тока, прилагаемый к устройству в комплекте поставки. Повреждение устройства в результате использования других адаптеров не подлежит гарантийному ремонту.

 Всегда проверяйте наличие нужных файлов в памяти устройства после завершения их копирования. Сохраняйте две копии наиболее важных файлов (оригинал и резервную копию). Мы не несем ответственности за потерю или повреждение данных при передаче или хранении в памяти устройства.

Если нарушено качество изображения на экране телевизора:

• Нажмите ►►, затем нажмите несколько раз кнопку **MENU**, пока не отрегулируете качество изображения (подробно см. стр. 37).

# Системные требования

Стационарный компьютер или ноутбук с портом USB 1.1/2.0

Операционная система: Windows Vista / XP / 2000 / Me / 98SE / Mac OS 10.2 или выше Дисковый накопитель: 3.5" SATA I/II HDD

# Пульт дистанционного управления

# Извлечение и хранение пульта

Устройство имеет на дне специальный отсек для хранения пульта ДУ. Вы можете

хранить пульт в этом отсеке, чтобы не потерять его.

# Первое использование пульта ДУ

При первом использовании не забудьте вставить в пульт ДУ батарейки.

# Замена батареек в пульте

Если батарейка села, замените ее, следуя инструкциям,

данным ниже:

1. Переверните пульт кнопками вниз и подцепите ногтем

выступающую часть держателя для батареек О.

Потяните за выступающую часть 🕗, чтобы извлечь

устройство для батареек.

2. В этом пульте используются батарейки CR2025.

См. иллюстрации ниже, выполняя в заданном порядке

изображенные на них действия, чтобы правильно вставить

батарейку положительным полюсом вверх.

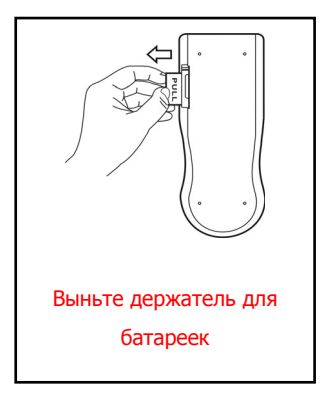

 Вставьте новую батарейку и убедитесь, что она правильно установлена и зафиксирована.

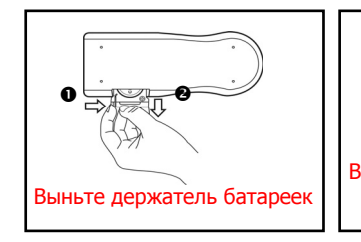

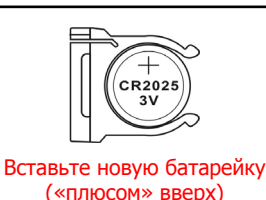

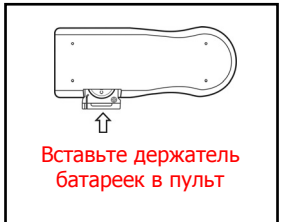

Рекомендуется записывать шифр компонента на задней панели пульта. Тогда вы сможете приобрести новый пульт ДУ у нашего распространителя в случае утери старого.

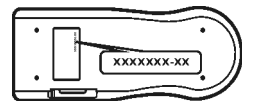

# Пульт дистанционного управления

# Кнопки:

- 1 U STANDBY: Включение устройства /Переход в режим ожидания
- 2 SETUP: Вход в меню настроек SETUP MENU
- 3 TITLE: Вход в меню заголовков DVD
- 4 MENU: Переход в режим Thumbnail View / Вход в главное меню DVD
- 5 І / ►► : Воспроизведение предыдущего / следующего файла
- 6 < / >

   6
   Быстрая перемотка назад / вперед
- 7 AUDIO: Переключение каналов аудио
   8 4 Клавиши курсора
- 9 ANGLE: Переключение ракурсов DVD / Поворот изображения JPG
- 10 SUBTITLE: Переключение DVD / Субтитры DivX
- PLAY: Воспроизведение выбранного файла / папки.
- 12 DISPLAY: Отображение свойств файла / время воспроизведения
- 13 SEARCH: Поиск по названию файла / по времени
- 14 ■: Прекращение воспроизведения
- 15 💵 : Пауза
- 16 А→В: Повтор от А до В
- 17 REPEAT: Изменение режима воспроизведения
- 18 ZOOM: Увеличение изображения
- 19 SLOW: Замедленное воспроизведение
- 20 0~9: Числовые клавиши
- 21 VOL+: Прибавить громкость
- 22 VOL-: Убавить громкость

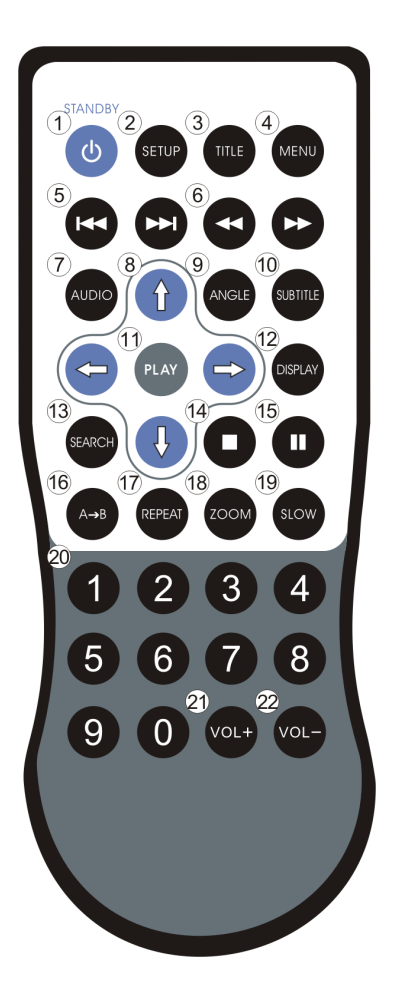

# Детали устройства и их функции

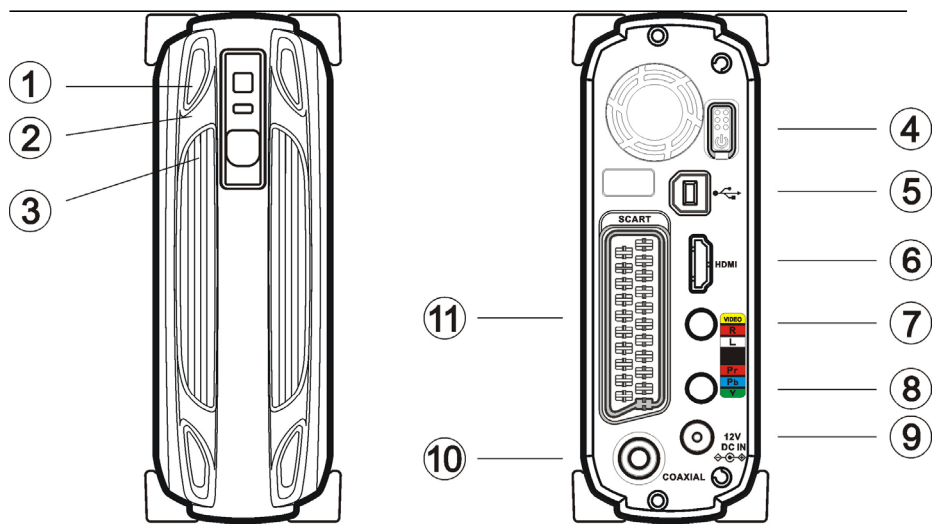

- Индикатор питания Горящий индикатор: питание включено.
   и доступа к Мигающий индикатор: Загрузка/ Прием данных устройству (синий): через соединение с ПК.
- 2 Индикатор пульта Мигает 1 раз: Прием сигнала пульта ДУ (оранжевый): управления.

Мигает 3 раза: times: Невозможно начать работу медиаплеера. Пожалуйста, убедитесь, что устройство не подключено к ПК.

- Ресивер пульта ДУ: При использовании пульта ДУ направляйте его на ресивер.
- Выключатель Нажмите эту кнопку, чтобы включить питания: устройство. Нажмите кнопку и удерживайте ее нажатой в течение примерно одной секунды, чтобы выключить его.
- 5 Коннектор USB 2.0 : При использовании USB подключите кабель к этому разъему.

# Детали устройства и их функции

- 6 Коннектор HDMI : Воспроизводит цифровые видео/ аудио сигналы с устройств, подключаемых с помощью кабеля HDMI. (кабель не прилагается)
- Вывод композитных аудио/видео сигналов с композитного помощью специального прилагаемого к видео/ аудио : устройству кабеля. Цвета джеков: желтый, красный, белый.
- 8 Выход для Вывод композитных видео сигналов с помощью композитного специального кабеля, прилагаемого к видео : устройству. Цвета джеков: зеленый, синий, красный.
- 9 Разъем питания : Подключение адаптера переменного тока (DC 12V, 2A)
- 10 Коаксиальный Вывод цифрового аудиосигнала в форматеразъем для S/PDIF. Подключите этот разъем к ресиверу
  - цифрового аудио : аудио и видео сигнала с помощью кабеля RCA. (кабель не прилагается)
- вывод аудио/видео сигнала для европейских
   видеосигнала
   аудиовизуальных устройств, оборудованных
   SCART : коннектором этого типа. (кабель не прилагается)

# Быстрая установка

### Прочитайте перед использованием.

- 1. Не прикасайтесь к электронным устройствам мокрыми руками.
- 2. Не используйте устройство в ванной комнате.
- 3. Не скручивайте кабели под острым углом.
- 4. Берегите от детей.
- 5. Держите устройство в недосягаемости от нагревательных приборов.

### Как пользоваться этим устройством?

Копируйте медиа файлы с вашего компьютера на это устройство, затем подключите к

телевизору или домашнему кинотеатру. Пользовательский интерфейс устроен по

принципу браузера. Начните работу с помощью кнопок 🚓 и РLАУ.

# Как скопировать медиа файлы на это устройство?

- 1. Убедитесь, что устройство правильно конфигурировано.
- 2. Подключите USB кабель и адаптер переменного тока.
- 3. Нажмите кнопку Power Switch, чтобы включить устройство.
- Скопируйте файлы с внешнего жесткого диска через USB соединение. Вы можете скачивать файлы с помощью Windows Explorer или Mac OS Finder. (Дополнительного программного обеспечения не требуется)

# Как воспроизвести медиа файлы на экране телевизора?

- 1. Подключите устройство к телевизору с помощью нужных кабелей.
- Подключите адаптер к разъему питания и нажмите кнопку Power Switch, чтобы включить устройство.
- 3. Нажмите кнопку (**STANDBY**) на пульте управления, чтобы включить устройство.
- 4. Для переключения между пунктами меню воспользуйтесь кнопками **↓** и **PLAY**.

# Что делать, если изображение на экране телевизора плохого качества?

Удерживая кнопку **>>** на пульте управления, несколько раз нажмите кнопку **MENU**, пока изображение не стабилизируется (подробно см. с. 37).

### Как изменить настройки?

Нажмите кнопку SETUP.

### Где найти ответы на другие вопросы?

См. главу «Исправление неполадок» на с. 39, а также ознакомьтесь с подробными описаниями различных операций в данном руководстве.

# Введение

Ознакомьтесь с информацией, данной ниже, учитывая тип вашей ОС:

| Поддержка ОС                          | Windows | Windows | Windows | Windows | Windows | Mac OS | Linux |
|---------------------------------------|---------|---------|---------|---------|---------|--------|-------|
|                                       | Vista   | ХР      | 2000    | Me      | 98SE    |        |       |
| USB соединение                        | v       | v       | V       | v       | V       | V      | v     |
| NTFS                                  | v       | v       | V       | ×       | ×       | ×      | ×     |
| FAT32                                 | v       | v       | V       | v       | V       | V      | v     |
| Менеджер<br>личных папок              | v       | V       | V       | V       | V       | ×      | ×     |
| Менеджер<br>списка<br>воспроизведения | v       | v       | v       | ×       | ×       | ×      | ×     |

Некоторые хост-контроллеры USB 2.0 могут требовать соответствующего функционирования обновленных драйверов устройства. Если у вас возникли проблемы с подключением USB, посетите сайт Windows Update, чтобы убедиться, что вы располагаете последними версиями сервисных пакетов и драйверов для устройства, установленными на вашем компьютере, прежде чем связаться со службой технической помощи.

# Установка программного обеспечения

- 1. Не подключайте устройство к компьютеру, пока не будет установлено ПО.
- Вставьте диск с утилитами в дисковод вашего компьютера, и на экране автоматически появится окно мастера установки. Если окно мастера установки не появляется, войдите в меню «Мой компьютер» и найдите CD. Запустите файл "autorun.exe", и на экране появится окно мастера установки.
- Нажмите «Установить драйверы и утилиты» ("Install Driver and Utility"), и следуйте инструкциям, отображаемым на экране компьютера, чтобы продолжить установку.
- 4. Когда ПО будет установлено на ваш компьютер, проверьте подключение USB для подключения соответствующего кабеля.

# Подключение к порту USB

- 1. Подключите адаптер переменного тока к коннектору "DC IN", второй конец вставьте в розетку.
- 2. подключите USB кабель к разъему USB. Затем подключите второй разъем кабеля к USB порту компьютера.
- 3. Нажмите на кнопку выключения питания, чтобы загорелся синий светодиодный индикатор.
- 4. Компьютер обнаружит устройство, после чего вы можете начать работу с жестким диском.

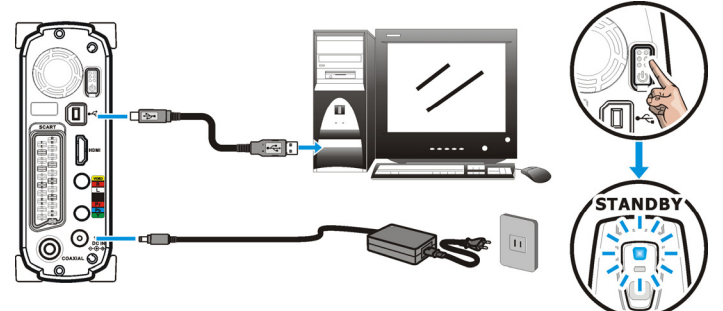

# Отключение от порта USB

Когда вы будете готовы отключить устройство от компьютера, выполните следующие шаги:

- 1. Закройте все программы, обслуживающие данное устройство.
- 2. Закройте все окна Explorer, отображающие содержимое памяти устройства.
- 3. Нажмите на иконку безопасного удаления устройства ( 🏂, 🌤 или 🐇 ) на

Панели задач, выберите букву данного устройства в списке. Когда на экране появится сообщение системы «Устройство безопасно удалено», отключите от компьютера USB кабель.

4. Нажмите кнопку Power и удерживайте ее нажатой в течение 1 секунды, пока не загорится оранжевый индикатор, затем отпустите кнопку. Устройство выключится через 3-5 секунд. После этого можно отключить кабель питания и при необходимости перемещать устройство.

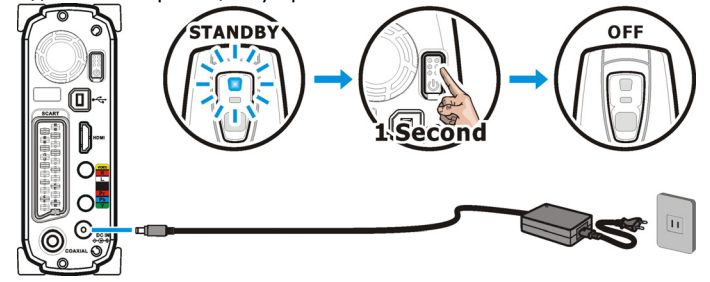

# О форматировании жесткого диска

Устройство форматировано как жесткий диск с типом файловой системы FAT32. Вы можете получить доступ к устройству напрямую после включения компьютера. Если вы хотите заново разделить диски, обратите внимание на следующую информацию:

|                      | Режим плеера           | Режим жесткого диска |
|----------------------|------------------------|----------------------|
| Доступ               | Только первый основной | Нет ограничений      |
|                      | раздел диска           |                      |
| тип файловой системы | NTFS, FAT32            | нет ограничений      |

См. раздел **О разбиении жесткого диска** на с. 14, чтобы вновь произвести или изменить существующее разбиение диска. Более подробную информацию о типах файловых систем см. ниже:

|                      | NTFS                  | FAT32                    |
|----------------------|-----------------------|--------------------------|
| Совместимость с ОС   | Windows Vista/XP/2000 | Windows Vista/XP/2000/Me |
|                      |                       | /98SE, Mac OS, Linux     |
| Ограничение размеров | 2ТБ                   | 4ГБ                      |
| отдельного файла     |                       |                          |
| Ограничение размера  | 2ТБ                   | 2TB (Windows Vista/XP/   |
| диска                |                       | 2000: 32ГБ)              |

# Медиа файлы для воспроизведения

Если вы используете данное устройство как медиа плеер, с его помощью можно

просматривать и воспроизводить только медиа файлы в определенных форматах.

Чтобы узнать, какие форматы медиа файлов поддерживаются данным устройством, см.

### Воспроизведение медиа файлов (с. 25).

Это устройство может воспроизводить следующие медиа файлы:

🗆 файлы DVD

□ файлы DivX/Xvid с расширениями avi, divx, xvid

Файлы с субтитрами DivX/Xvid с расширениями srt, sub, idx/sub, smi, psb, ass, ssa

🛛 файлы VCD с расширением dat

□ файлы MPEG1 / MPEG2 с расширениями mpg, mpe, mpeg, m2p, vob

аудио и музыкальные файлы с расширениями wav, mp3,

Фотографии и графические файлы с расширениями jpg, jpe, jpeg

- Если объем файлов составляет более 4ГБ, выберите тип файловой системы NTFS для хранения файлов большего размера.
  - Если файл обладает одним из перечисленных свойств, то он не будет отображаться в режимах Detail View/Thumbnail View:
     «Скрытый» ("Hidden"), «Зашифрованный» ("Encrypted"), «Сжатый»
     ("Compressed"), «Системная папка» ("System Folder")

Видео файл, записанный с помощью платы захвата данных Если вы используете плату захвата или TV карту для записи телепрограмм, записанные файлы будут сохранены в формате MPEG1 или MPEG2 (расширения mpg, mpeg, или m2p). Чтобы копировать эти медиа файлы, создайте в памяти устройства папку и копируйте файлы в нее.

# Видео, записанное в формате DV

Для воспроизведения видео, записанного в формате DV, скопируйте файлы в этом формате на ваш компьютер и конвертируйте в формат MPEG1, MPEG2 или DivX, после чего копируйте конвертированные файлы в память устройства.

Чтобы передать файлы в формате DV на компьютер, вы можете:

- Воспользоваться устройством, подключаемым к DV проигрывателю. DV проигрыватель часто бывает совместим с устройствами, предназначенными для перемещения DV файлов на ваш компьютер и конвертирования их в другой файловый формат. Вы можете выбрать такое устройство и использовать его в дальнейшем.
- □ Если ваш компьютер оборудован платой захвата, подключите выход DV' проигрывателя AV-Out к входу карты захвата AV-In и начните захват видео с DV проигрывателя.

Чтобы конвертировать файл в формате DV, уже сохраненный на вашем компьютере, вы можете воспользоваться программой-конвертером, например, CyberLink PowerDirector, Ulead Media Studio Pro или Ulead VideoStudio.

### Не поддерживаемые форматы медиа файлов

Некоторые медиа файлы, например, WMV, ASF или MOV не могут быть воспроизведены данным устройством. Пожалуйста, воспользуйтесь программами для конвертирования файлов, чтобы перевести эти файлы в формат MPEG1, MPEG2 или DivX. Затем скопируйте конвертированные файлы в соответствующие папки в памяти устройства.

(Подробнее читайте на нашем форуме - <u>http://forum.iconbit.ru</u> )

# Использование сервисных программ

Сервисные программы включают: "Playlist Manager" и "Private Folder Manager".

|               | Private Folder Manager                    | Playlist Manager      |
|---------------|-------------------------------------------|-----------------------|
| Особенности   | Отдельные папки в памяти устройства       | Создание коллекции    |
|               | получают статус закрытых (" <b>Locked</b> | медиа файлов,         |
|               | Folders"), которые будут отображаться на  | которые могут         |
|               | экране телевизора или компьютера только   | воспроизводиться по   |
|               | после того, как вы введете правильный     | очереди.              |
|               | пароль.                                   |                       |
| Совместимость | Windows Vista/XP/2000/Me/98SE             | Windows Vista/XP/2000 |
| c OC          |                                           |                       |

### Использование Playlist Manager

Если вы работаете с ОС Windows Vista/XP/2000, вы можете использовать утилиту Playlist Manager для создания списков воспроизведения, включающих видео, аудио, фото файлы. Каждый отдельный список воспроизведения может состоять 2048 файлов.

 $\otimes$ 

Примечание:

Список воспроизведения является файлом с расширением .m3u; вы можете использовать также файлы с этим расширением, созданные другими проигрывателями, например, Windows Media Player или Winamp. Если, включив телевизор, вы не можете обнаружить ваш список воспроизведения, откройте его заново при помощи Playlist Manager и еще раз сохраните.

| 📕 Playlist manager                                                   |                                 |                 |             |                     |          |
|----------------------------------------------------------------------|---------------------------------|-----------------|-------------|---------------------|----------|
| File Edit Playmode Help                                              |                                 |                 |             |                     |          |
| Playlist manag                                                       | jement 🚁 💫                      |                 | $\frown$    | <u></u>             | MOVE     |
| My HDD (D:\)                                                         | Name 🔺                          | Size Type       |             | Artist Album T      | itle 🛛 🔼 |
| 🗄 🧰 07_Photo 🛛 🔼                                                     | 01 june afternoon               | 3,964 KB MP3 Fi | ormat Sound |                     |          |
| 🗷 🧰 06_wav                                                           | 02 you don't understand me      | 4,195 KB MP3 Fi | ormat Sound |                     |          |
| 🖃 🧰 05_MP3                                                           | 0 03 the look                   | 3,706 KB MP3 Fi | ormat Sound |                     |          |
| 320kbps CBR                                                          | O4 dressed for success          | 3,949 KB MP3 Fi | ormat Sound |                     |          |
| 225KDps VBR                                                          | 05 listen to your heart         | 4,919 KB MP3 Fr | ormat Sound |                     |          |
|                                                                      | 06 dangerous                    | 3,542 KB MP3 Fi | ormat Sound |                     |          |
|                                                                      | 07 i must have been love        | 4,049 KB MP3 Fi | ormat Sound |                     |          |
| 02 DVD                                                               | 08 joyride                      | 3,755 KB MP3 Fi | ormat Sound |                     |          |
| 01 Essential                                                         | 09 fading like aflower (every t | 1,298 KB MP3 Fi | ormat Sound |                     |          |
| · ·                                                                  | 10 the big L                    | 4,215 KB MP3 H  | ormat Sound |                     | ~        |
|                                                                      | <                               |                 |             |                     | >        |
| *NEWLIST01.m3u                                                       |                                 | ی ک             |             |                     |          |
| Filename                                                             |                                 | Path            | Time        |                     |          |
| <ol> <li>05 listen to your heart</li> </ol>                          |                                 | D:\05_MP3\128k  | bp          |                     |          |
| 2. 06 dangerous                                                      |                                 | D:\05_MP3\128ki | bp          |                     |          |
| <ol> <li>07 must have been low</li> <li>01 june afternoon</li> </ol> | e                               | D:(U5_MP3(120K  | bp          |                     |          |
| 5. 02 you don't understand                                           | d me                            | D:\05_MP3\128k  | bp          |                     |          |
| 6. 03 the look                                                       |                                 | D:\05_MP3\128ki | bp          |                     |          |
| <ol><li>04 dressed for success</li></ol>                             |                                 | D:\05_MP3\128ki | bp          |                     |          |
|                                                                      |                                 |                 |             |                     |          |
|                                                                      |                                 |                 |             |                     |          |
|                                                                      |                                 |                 |             | 7 files in playlist |          |

- Подключение устройства к компьютеру: Нажмите «Пуск» ⇒ «Все программы» (Vista: "Программы") ⇒ "Private Folder & Playlist" ⇒ "Playlist Manager", чтобы запустить программу.
- Создайте новый список воспроизведения; Выберите из выпадающего списка Creating <File> 
   <New Playlist>. Вы может выбрать имя нового плейлиста в нижней колонке по вашему усмотрению.
- Добавление файлов в список воспроизведения: найдите и выберите файлы, которые вы хотите добавить в новый список из верхней колонки, затем нажмите кнопку
- Удаление файлов из списка воспроизведения: найдите и выберите файлы, которые хотите удалить из списка, в нижней колонке на экране и нажмите кнопку .
- 5. Упорядочить файлы в списке воспроизведения: выберите файлы, расположение которых в списке вы хотите изменить. С помощью кнопок и вы можете перемещать их вверх-вниз в списке воспроизведения.
- 6. Выбор режима воспроизведения: имеется 5 доступных режимов.
  - > Normal: Воспроизведение начиная от первого файла и до конца списка.
  - Repeat One: Повтор воспроизведения первого файла. Нажмите Next, чтобы повторно воспроизвести следующий файл. Этот режим может быть использован при создании презентаций.
  - Repeat All: Воспроизведение в стандартном режиме и повтор всего списка после воспроизведения последнего файла.
  - Shuffle: Единовременное воспроизведение файлов из списка в произвольном порядке.
  - Shuffle Repeat: Воспроизведение в произвольном порядке и повтор всего списка после того, как все файлы из него были воспроизведены по одному разу.

### Использование Private Folder Manager

- Программа автоматически обнаруживает устройства, подключенные к компьютеру. Выберите букву диска, настройку которого вы хотите произвести, в меню "Drive" в верхней части окна программы, если вы подключили более одного устройства.
- 3. В окне программы отобразятся папки из корневого каталога.

# Настройка закрытых папок ("Locked Folders")

Вы можете создать закрытую папку ("Locked Folders"), которая не будет

отображаться на экране телевизора или ПК при использовании этого устройства как

медиа плеера.

- 1. Выберите диск, если это необходимо.
- 2. С помощью курсора выберите папки для дальнейшей работы.
- 3. Нажмите кнопку "**Mark as Locked**". Рядом с именем папки появится изображение замка. Операции будут выполнены сразу после нажатия кнопки.
- 4. Введите 4 цифры в поле "Password" (пароль).
- Закончив операции, перечисленные выше, нажмите "Exit", чтобы выйти из программы.

Чтобы еще раз запустить программу, необходимо заново ввести тот же пароль.

| Name                     |                              | ~                            | Locked folders are not                                    |
|--------------------------|------------------------------|------------------------------|-----------------------------------------------------------|
| 🔒 🗅 01 Essential         |                              |                              | visible when browsing on T<br>uptil a correct password is |
| 🛱 🗅 02 DVD               |                              |                              | entered.                                                  |
| 03_Divx                  |                              |                              | Public folders are visible                                |
| 🗅 04_VCD                 |                              |                              | when browsing on TV.                                      |
| 🗅 05_MP3                 |                              |                              | 3                                                         |
| 🛱 06_wav                 |                              |                              | Mark as Locked                                            |
| C 07_Photo               |                              |                              |                                                           |
| C 08_3Gfile              |                              |                              | March an Dudelin                                          |
| 09_longtest              |                              | _                            | Mark as Public                                            |
| GMC 3 warp poi           | ints                         |                              |                                                           |
| Other files              |                              |                              | These operations will take                                |
|                          |                              | ~                            | place immedialately after                                 |
| <u>&lt;</u>              |                              | <u>&gt;</u>                  | the button is pressed.                                    |
| 🛛 🔒 A lock icon in front | of the folder name represent | ts that the folder is locked | 1.                                                        |
| 🛛 🔍 Password (4 digits): | 1234 🔰 🕘                     |                              |                                                           |
| Once activated, yo       | u need to enter a correct pa | ssword to execute the        |                                                           |
| ubility preasons payd    | t hime                       |                              |                                                           |

### Отображение закрытых папок

При использовании данного устройства в качестве медиа плеера вам придется ввести ранее заданный пароль с помощью пульта ДУ в корневой папке в режиме **Detail View,** чтобы отобразить папки, помеченные вами как закрытые (иконка будет появляться на экране каждый раз при нажатии кнопок).

- После ввода пароля закрытые папки будут отображены в папке, названной по умолчанию "v folder". Вы можете изменить имя папки по своему усмотрению.
- Если вам нужно отобразить закрытые папки при работе с ПК, следуйте указаниям, данным в следующем разделе, чтобы изменить их статус на «Папки общего доступа» ("Public Folders").

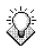

Примечание:

Обратитесь к разделу «Подключение к телевизору –

Использование личных папок» (с. 23) для получения более

подробной информации.

### Настройка папок общего доступа

- 1. Выберите диск, если это необходимо.
- 2. Описанными ниже операциями можно управлять с помощью курсора.
- 3. Нажмите кнопку "**Mark as Public**". Изображение замка будет снято с папки. Операции будут выполнены сразу после нажатия кнопки.
- Закончив операции, перечисленные выше, нажмите "Exit", чтобы выйти из программы.

| Private folder manager v2.0                                                                                                    | X                                                                                                    |
|----------------------------------------------------------------------------------------------------|----------------------------------------------------------------------------------------------------|
| Drive My HDD (D:\) ①                                                                                                    |                                                                                                    |
| Name           Image: Dispersive of the system           Image: Dispersive of the system           Image: Dispersimage: Dispersive of the system | Locked folders are not<br>visible when browsing on TV<br>until a correct password is<br>entered.<br>Public folders are visible<br>when browsing on TV.<br>Mark as Locked<br>Mark as Public<br>These operations will take<br>place immedialately after |
| <ul> <li>A lock icon in front of the folder name represents that the folder is locked.</li> <li>Q Password (4 digits): 1234</li> <li>Once activated, you need to enter a correct password to execute the utility program next time.</li> <li>Q Private Folder Name: v folder</li> <li>Your private folder swill be shown under this folder when the correct password is entered in the Mobil Video HDD</li> </ul>                                                                                                    | ()<br>Exit                                                                                                    |

# Если вы забыли пароль

- 1. Откройте папку "**v folder**".
- 2. Откройте текстовый файл "copyright.txt" с помощью любого текстового редактора.
- 3. Найдите раздел "FORGOT USER PASSWORD" и следуйте указаниям, чтобы

### восстановить пароль.

Не удаляйте, не переименовывайте и не редактируйте папку "v folder" и находящиеся в ней файлы, а также файл "Mplay.sys" в корневой папке. В противном случае данные, хранящиеся в папке "v folder" будут потеряны.

Рекомендуем проверить новые версии драйверов,

ў Примечание: 🔰 сервисных программ и прошивок, на нашем сайте -

<u>http://www.iconbit.ru/</u> в разделе «Скачать»

# О разбиении жесткого диска Разбиение диска на базе ОС Windows Vista/XP/2000

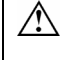

Это устройство не работает при инициализации его как динамического диска. Запускайте его как базовый диск.

1. Нажмите "Пуск" ⇔ "Настройки" ⇒ "Панель управления" ⇒

**"Администрирование**" ⇔ **"Управление компьютером**". Откроется окно управления компьютером.

 Нажмите "Управление дисками", и все диски, подключенные к системе, будут отображены в окне справа. Найдите и выберите диск #, соответствующий данному устройству.

Если жесткий диск новый и еще не был разделен, знак "Stop" рядом с названием соответствующего диска укажет на то, что диск распознается как неизвестный тип устройства. В этом случае Windows не позволит вам произвести разделение этого диска.
 В Windows Vista: нажмите правой клавишей мыши на значок "Stop", затем нажмите "Initialize Disk". Выберите тип MBR, затем следуйте указаниям для создания нового разбиения.
 В Windows XP: нажмите правой клавишей мыши на значок "Stop", затем нажмите "Initialize Disk". После инициализации диска следуйте указаниям для создания нового разбиения.
 В Windows 2000: Windows запустит мастер "Write Signature and Upgrade Disk Wizard". С помощью этого мастера вы можете инициализировать жесткий диск как базовый, затем следуйте

- указаниям для создания нового разбиения.
- Чтобы удалить существующее разбиение, нажмите на диск правой клавишей на диск и выберите «Удалить раздел».

Примечание: Удаление раздела влечет за собой удаление всех данных, которые в нем хранятся!

- Чтобы создать новый раздел, нажмите на значок диска правой клавишей мыши и выберите «Новый раздел» (Vista: «Новый простой том»). Откроется Мастер создания нового раздела (Vista: Macrep New Simple Volume Wizard). Нажмите «Далее», чтобы начать работу мастера.
- Выберите «Первичный раздел» и нажмите «Далее». (Vista пропускает эту операцию).
- 6. Установите нужный размер раздела:

□ Windows 2000/XP/Vista "Управление дисками" может создавать только разделы FAT32 до 32768MB).

□ Вы можете создать раздел NTFS любого размера.

- 7. Назовите диск буквой и нажмите «Далее».
- 8. Выберите тип файловой системы (FAT32 или NTFS) и нажмите «Далее».
- 9. Нажмите «Далее», чтобы подтвердить изменение настроек.
- 10. Нажмите «Закончить», чтобы закрыть мастер создания новых разделов и

начать процесс разбиения и форматирования.

### Разбиение жесткого диска на базе OC Windows Me/98SE

FDISK – программа для создания разделов жесткого диска. (Данные можно записать на диск только после его разбиения и форматирования). Чтобы разбить диск на разделы, запустите FDISK в режиме MS-DOS.

Выполните шаги, указанные ниже:

- 1. Установите устройство и убедитесь, что оно обнаружено операционной системой.
- 2. Войдите в режим MS-DOS, нажав «Пуск» ⇔ "Программы" ⇔ "MS-DOS Prompt".
- 3. В режиме DOS введите "FDISK" и нажмите клавишу Enter.
- 4. В первом окне нажмите "Y", чтобы разрешить поддержку дисков большого размера.
- 5. В следующем окне вы найдете "FDISK OPTIONS".

В этом окне наберите "5", чтобы изменить текущий накопитель на фиксированном диске. Фиксированным диском, задаваемым по умолчанию утилитой FDISK, является внутренний жесткий диск. Если вы не выберет данное устройство в качестве фиксированного диска, данные на внутреннем жестком диске будут повреждены. Если опция 5 не появляется на экране, это означает, что устройство не подключено должным образом. Пожалуйста, проверьте правильность установки.

- 6. В окне "Change Current Fixed Disk Drive" введите номер диска, приписанный данному устройству (как правило, это номер 2).
- Вернувшись в окно "FDISK OPTIONS", вы можете создать (введите "1") или удалить (введите "3") раздел диска.

Примечание: Удаление раздела влечет за собой уничтожение всех сохраненных в нем данных!

- Следуйте указаниям FDISK, чтобы создать новый первичный раздел диска. При выборе характеристик, заданных по умолчанию, будет создать максимально большой раздел FAT32.
- После завершения работы с программой FDISK, перезагрузите компьютер, чтобы активировать полученные настройки.

# Подключение к телевизору Соединение с аудиовизуальными устройствами HDMI соединение

Коннектор HDMI может использоваться для передачи цифровых аудио и видео сигналов. Многие телевизоры с высоким разрешением и цифровые аудиовизуальные ресиверы поддерживают этот тип соединения. (кабель HDMI не прилагается) Для телевизора:

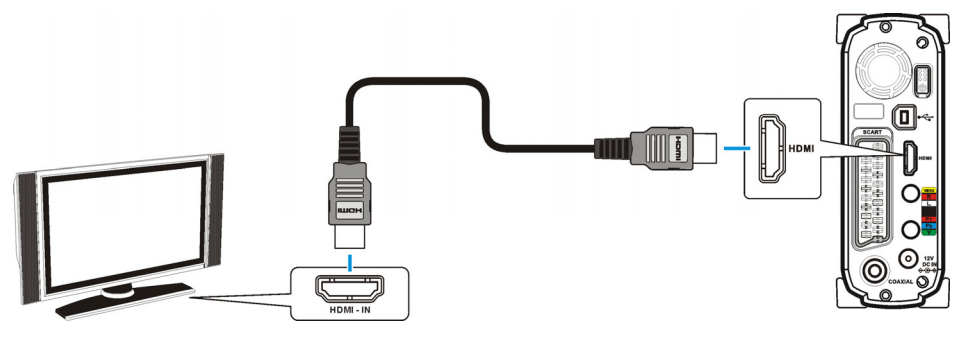

Для аудиовидеоресивера:

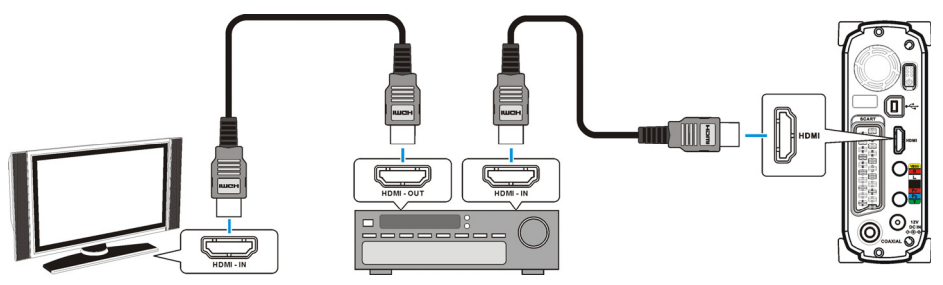

Если кабель HDMI отсоединить в процессе воспроизведения, устройство немедленно прекратит воспроизведение.

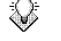

Некоторые телевизоры оборудованы входными портами DVI, которые предназначены только для приема видеосигнала. Однако эти порты DVI Примечание: используют коннекторы HDMI вместо стандартных DVI коннекторов. Если при использовании HDMI соединения у вас отсутствует аудиосигнал на выходе, воспользуйтесь соединением для композитного аудио или коаксиальным разъемом для передачи аудиосигнала.

# Разъем для передачи композитного аудио/видео

Композитное аудио/ видео совместимо с большинством телевизоров и

аудиовизуальных усилителей (ресиверов). Желтый: Видеосигнал; Белый: Левый канал

аудио; Красный: Правый канал аудио.

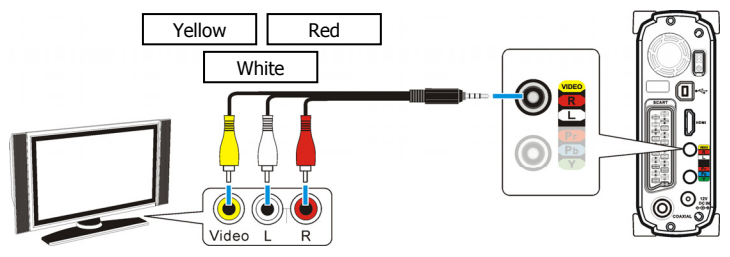

# Компонентное видео соединение (Y/Pb/Pr)

Если ваш телевизор совместим с компонентным видео входом устройства (Y/Pb/Pr), вы можете воспользоваться им для получения лучшего качества видео. Для вывода аудио сигнала подключите аудио кабель. Вы можете также конфигурировать коэффициент дисплея, построчную развертку, масштабирование 1080I/720P в меню <u>SETUP MENU</u>>

VIDEO SETUP .

Примечание:

Некоторые телевизоры оборудованы раздельными компонентными и композитными аудио входами. Убедитесь, что вы подключились к нужному входу.

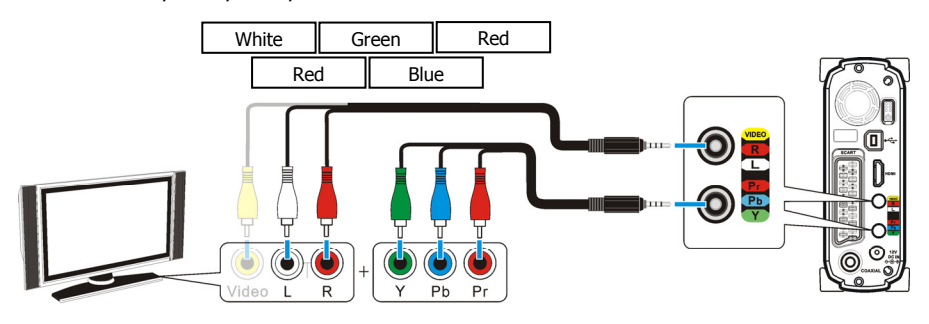

# Соединение SCART

Если ваш телевизор имеет разъем SCART, подключите его к этому коннектору для воспроизведения аудио/ видео сигнала. (кабель SCART не прилагается)

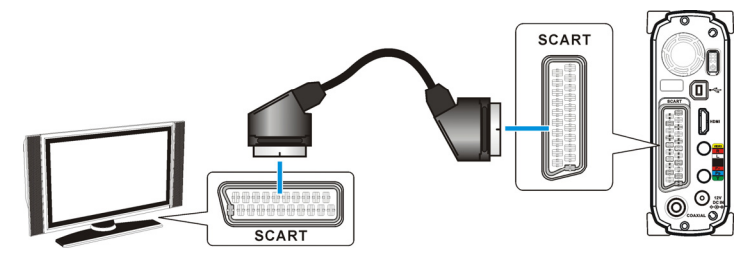

### Коаксиальный аудио разъем

Для воспроизведения цифрового аудио высокого качества подключите этот коннектор к аудиовидеоресиверу, оборудованному декодером цифрового аудио. (Коаксиальный кабель не прилагается)

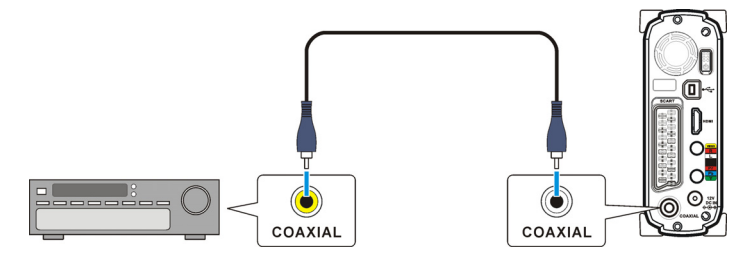

### Разъем питания

- 1. Подключите DC джек адаптера переменного тока к коннектору "**DC IN**", вставьте второй конец в розетку.
- 2. Нажмите кнопку выключателя питания, и светодиодный индикатор загорится неярким светом. Нажмите кнопку (**STANDBY**) на пульте ДУ, чтобы подготовить устройство к воспроизведению сигнала.

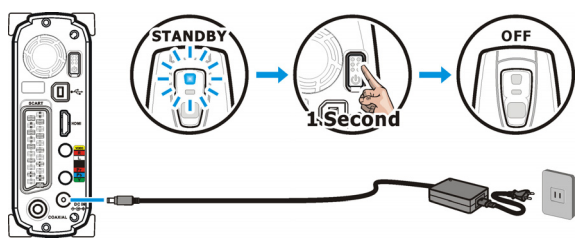

### Активировать воспроизведение

- 1. Включите телевизор и аудиовидеоресивер.
- Нажмите кнопку выключателя питания, чтобы включить устройство, затем нажмите кнопку (STANDBY) на пульте ДУ, чтобы активировать его. Активация займет 5-7 секунд, при этом индикатор будет мигать.
- 3. Когда индикатор перестанет мигать и загорится ярким светом, устройство готово к

воспроизведению.

- 4. После завершения воспроизведения снова нажмите кнопку otin (STANDBY), чтобы вернуться в режим ожидания.
- 5. Если вы хотите переместить устройство, выключите его, нажав на кнопку выключателя питания и удерживая ее нажатой, пока не загорится оранжевый индикатор. Отпустите кнопку, после чего вы можете отключить все соединения, и оба индикатора перестанут гореть.

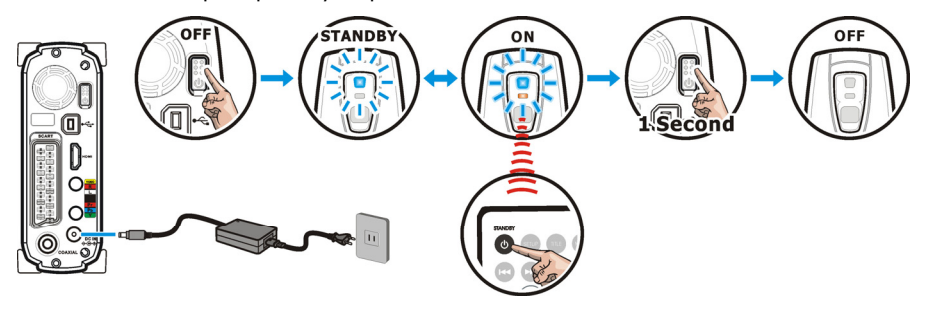

 Если вы используете пульт, направляйте его на ресивер сигнала с пульта ДУ.

110

- При использовании пульта ДУ на экране будет появляться иконка, предупреждающая о включенной блокировке, если нажата кнопка недоступной в данный момент операции.
- Если настройки воспроизведения выбраны неверно, это отразится на качестве изображения на экране телевизора. Настройте параметры изображения, нажав ►► и затем кнопку MENU. (См. с. 41 для получения более подробной информации).

# Соединение HDMI

# Detail View (невозможен во время воспроизведения)

- При настройках компонентного видео 4801 / 480Р / 5761 / 576Р устройство автоматически переключается на 720Р при подключении кабеля HDMI. При отключении кабеля устройство возвращается к исходным настройкам.
- При параметрах композитного видеосигнала 720Р/1080І параметры выходного сигнала устройства не меняются при подключении HDMI кабеля.

# Воспроизведение (видео/аудио/фото/список воспроизведения), Меню настроек (Setup Menu), Пиктограммы (Thumbnail View)

- При настройках компонентного видео 480I / 480P / 576I / 576P устройство автоматически переключается на 720P при подключении кабеля HDMI.Однако при подключении HDMI кабеля устройство не переключается на 720P, не вернувшись предварительно в режим детального просмотра (Detail View).
- Когда HDMI кабель подключен, устройство автоматически переключается на 720Р. При удалении кабеля устройство возвращается к предыдущим настройкам после входа в режим детального просмотра (Detail View).

# Клавиши видео (Video Key)

- Когда HDMI кабель подключен, клавиши ►►+MENU служат переключателем частот 50Гц/60Гц.
- Когда HDMI не подключен, клавиши видео выполняют свою обычную функцию: 1080I -> 720P -> 576P -> 576I -> 480P -> 480I -> PAL -> NTSC -> (PAL / NTSC)

# Режим детального просмотра (Detail View)

Когда устройство подключено к телевизору и активировано для воспроизведения, все

папки и медиа файлы отображаются на экране, как показано на рисунке внизу. Этот

режим называется режимом детального просмотра ("Detail View").

| Название папки 🖒    | My Media Files  | 1/8      | 🟳 Номер                                            |
|---------------------|-----------------|----------|----------------------------------------------------|
| Выбранный элемент 📫 | ≌<br>定 Movie01  |          | элемента/Общее<br>количество<br>элементов в списке |
| Списка              | Divx_Movie 🎉    |          |                                                    |
|                     | 🔤 Divx_Movie    |          |                                                    |
|                     | 🗃 DSC0001       |          |                                                    |
|                     | 💯 Family-VCD    |          |                                                    |
|                     | 🚯 Music_Track01 |          |                                                    |
|                     | NEWLIST01       |          |                                                    |
|                     |                 | 07/01/01 | Информация об<br>элементе списка                   |

Верхняя папка в директории называется корневой папкой. Если некоторые операции возможны только на уровне корневой папки, следует располагать файлы в папках по категориям, а не сохранять их беспорядочно в корневую папку.

| Работа в ре  | жиме детального просмотра ("Detail View")                                       |
|--------------|---------------------------------------------------------------------------------|
| Функции      | Кнопки пульта ДУ                                                                |
| Выбрать      | • Выберите элемент списка с помощью кнопок 🕇 🎝 Переход на                       |
| элемент      | предыдущую или следующую страницу выполняется кнопками                          |
| списка       | < или 🍽. Выбранный элемент списка выделяется                                    |
|              | затемнением.                                                                    |
|              | <ul> <li>Вы можете воспользоваться кнопками 0~9, чтобы указать номер</li> </ul> |
|              | нужного файла. Если выбранный файл распознан, устройство                        |
|              | начнет воспроизведение.                                                         |
|              | <ul> <li>Вы НЕ МОЖЕТЕ выбирать файлы в корневой папке с помощью</li> </ul>      |
|              | кнопок <b>0~9</b> . В корневой папке с помощью кнопок можно только              |
|              | ввести пароль, если папка является закрытой.                                    |
| Воспроизведе | Нажмите кнопку PLAY на избранной папке, чтобы воспроизвести по                  |
| ние          | очереди все файлы из этой папки, или чтобы воспроизвести один                   |
|              | файл, если только один файл выбран.                                             |

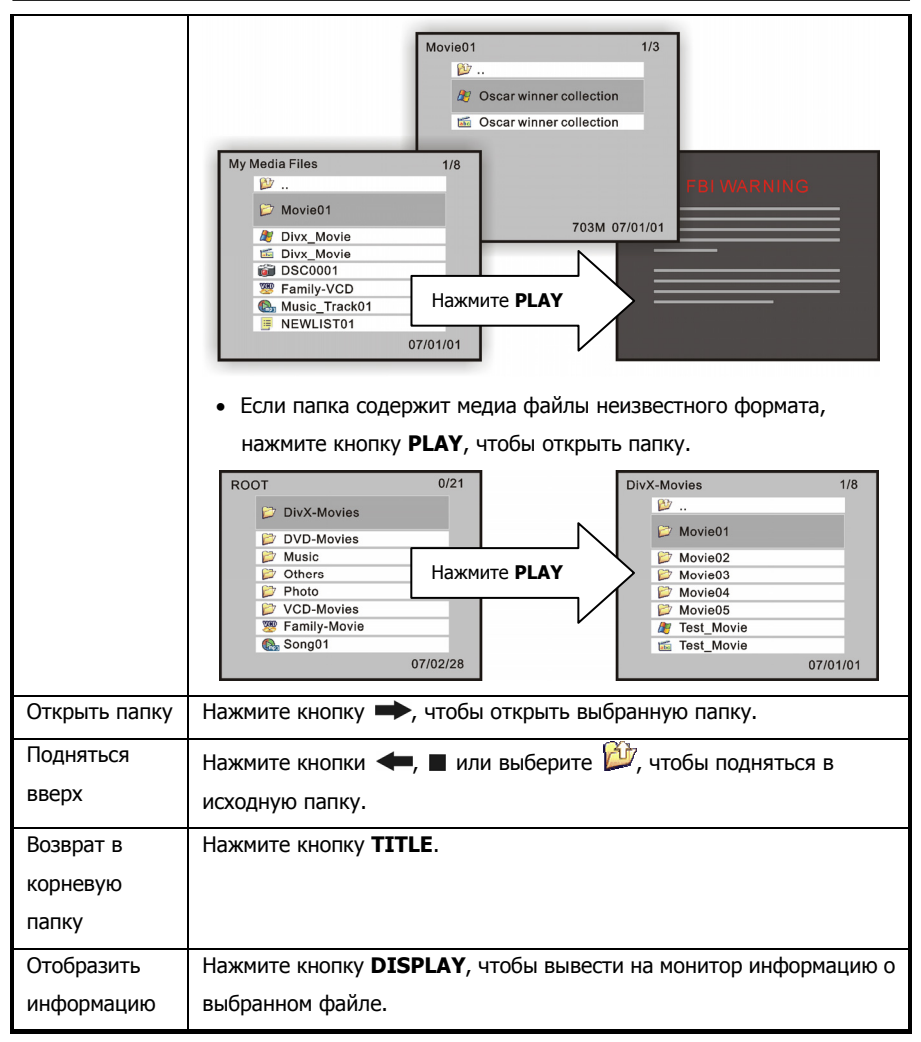

# Пиктограммы (Thumbnail View)

Чтобы переключиться в режим пиктограмм (Thumbnail View), нажмите кнопку MENU на

пульте ДУ. Этот режим удобен для быстрого просмотра фотографий.

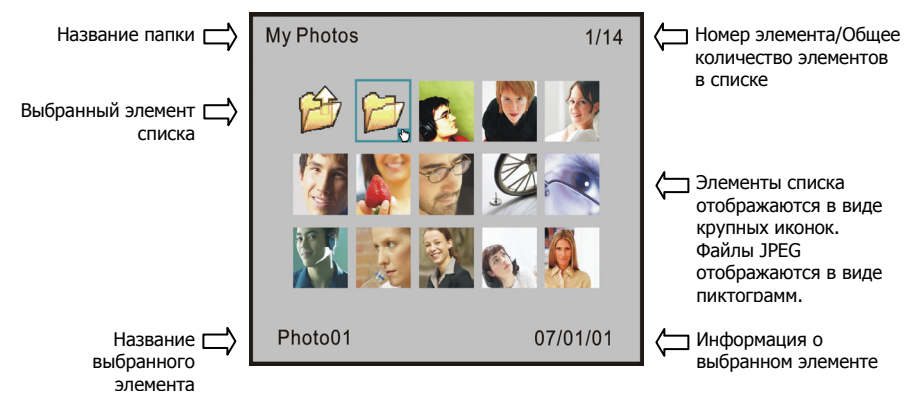

| Работа в режиме пиктограмм ("Thumbnail View")  |                                                                                                    |  |  |  |
|------------------------------------------------|----------------------------------------------------------------------------------------------------|--|--|--|
| Функции                                        | Кнопки пульта ДУ                                                                                                    |  |  |  |
| Активировать                                   | <ul> <li>Нажмите кнопку MENU на пульте ДУ, чтобы активировать режим<br/>пиктограмм (Thumbnail View). Нажмите ее еще раз, чтобы<br/>вернуться к режиму детального просмотра (Detail View).</li> </ul>                                                  |  |  |  |
| Выбрать<br>элемент<br>списка                   | <ul> <li>Воспользуйтесь кнопками +, чтобы выбрать элемент списка, кнопки н или н, чтобы перейти на предыдущую или следующую страницу. Выбранный элемент списка выделяется затемнением.</li> <li>Функции SETUP, TITLE и DISPLAY недоступны.</li> </ul> |  |  |  |
| Воспроизвести<br>в режиме<br>показа<br>слайдов | My Photos 1/14<br>Р Р Р Р Р Р Р Р Р Р Р Р Р Р Р Р Р Р Р                                                                                                     |  |  |  |
|                                                | <ul> <li>Нажатие кнопки PLAY на файле JPEG начнет показ слайдов в режиме "Slideshow". Фотографии будут отображаться одна за другой, через фиксированные промежутки времени.</li> <li>Нажмите кнопку I&lt;</li> </ul>                                  |  |  |  |

|                         | предыдущий/следующий файл.                                        |
|-------------------------|-------------------------------------------------------------------|
|                         | • Вы можете установить интервал между слайдами, войдя в меню      |
|                         | SETUP MENU > PREFERENCE > S.S. INTERVAL. Эти настройки            |
|                         | доступны только в режиме детального просмотра (Detail View).      |
|                         | Чтобы перейти в этот режим, нажмите кнопку MENU, а затем          |
|                         | нажмите кнопку <b>SETUP</b> , чтобы перейти в меню SETUP MENU.    |
| Остановить              | • Нажмите кнопку II, чтобы остановить показ слайдов. При          |
| показ слайдов           | нажатой паузе нажмите кнопку <b>ZOOM</b> , чтобы увеличить        |
|                         | изображение; нажмите кнопку ANGLE, чтобы повернуть                |
|                         | изображение против часовой стрелки.                               |
|                         | • Нажмите кнопку < / 🍽, чтобы воспроизвести                       |
|                         | предыдущий/следующий файл.                                        |
|                         | • Нажмите кнопку III еще раз, чтобы продолжить показ.             |
| Воспроизвести           | • Функция музыкального слайдшоу (Music Slideshow) позволяет       |
| слайды с<br>музыкальным | одновременно воспроизводить фотографии в режиме показа            |
| сопровожде-             | слайдов и музыкальные файлы.                                      |
| нием                    | 1. Переместите музыку и фотографии, выбранные вами для            |
|                         | воспроизведения, в одну папку.                                    |
|                         | 2. Воспроизведите первый фотофайл из списка. Функция Music        |
|                         | Slideshow включится автоматически.                                |
|                         | 3. При воспроизведении всей папки режим воспроизведения           |
|                         | определяется первым файлом в папке.                               |
|                         | Если первый файл графический, включится режим Music<br>Slideshow. |
|                         | Если первым сохранен аудиофайл, будет воспроизведена              |
|                         | только музыка.                                                    |
|                         | 4. Если все музыкальные файлы были воспроизведены по одному       |
|                         | разу, а показ слайдов еще не закончен, музыкальные файлы          |
|                         | будут воспроизведены еще раз.                                     |
|                         | 5. Если все фотофайлы были воспроизведены, процесс                |
|                         | воспроизведения завершится автоматически.                         |
|                         | 6. Максимальное количество файлов в папке 2048. (включая не       |
|                         | более чем 100 музыкальных файлов)                                 |
|                         | 7. Функция Music Slideshow не поддерживает режим 1080I.           |

| Открыть папку | • Нажмите кнопку <b>PLAY</b> , чтобы открыть выбранную папку. |
|---------------|---------------------------------------------------------------|
| Подняться на  | • Нажмите кнопку 🔳 или выберите 🖄, чтобы подняться в          |
| уровень выше  | исходную папку.                                               |

# Использование личной папки

Функция «Личная папка» ("**Private folder**") позволяет пользователям запретить общий доступ к личным файлам. Чтобы настроить эту функцию, пользователь может установить соответствующую сервисную программу с прилагаемого диска. Корневая закрытая папка не будет отображаться, пока вы не введете правильный пароль.

| ROOT 5         | 0/21       | RO            | OT         | 5/22     |
|----------------|------------|---------------|------------|----------|
| 🗭 DivX-Movies  |            |               | DVD-Movies |          |
| 📁 DVD-Movies   |            |               | 📁 Music    |          |
| 📁 Music        |            |               | V Others   |          |
| 📁 Others       |            | ведите паролв | Photo      |          |
| 📁 Photo        |            |               | V folder   |          |
| 📁 VCD-Movies   |            |               | - Hondon   |          |
| Samily-Movie   |            | V             | CD-Movies  |          |
| Charles Song01 |            |               | Ny-My /ie  |          |
|                | 07 Private | folders       | 1/6        | 07/02/28 |
|                |            |               |            |          |
|                | 6          | My Favorites  |            |          |
|                | (en)       | MuMaula       |            |          |
|                |            |               |            |          |
|                |            | My Music      |            |          |
|                |            | My Selection  |            |          |
|                |            | My Work       |            |          |
|                |            | ing tronk     |            |          |
|                |            | 07/01         | 1/01       |          |
|                |            | 01101         |            |          |
|                |            |               |            |          |
|                |            |               |            |          |

# Отображение закрытых папок

- В режиме детального просмотра ("Detail View") нажмите кнопку TITLE, чтобы вернуться в корневую папку.
- С помощью кнопок 0~9 введите четырехзначный пароль. (Иконка будет появляться на экране каждый раз, когда вы нажимаете эти кнопки).
- Если пароль, который вы ввели, правильный, скрытая папка будет отображена под заданным по умолчанию именем "v folder". Имя папки можно задать с помощью программы Private Folder Manager.

### Скрывание закрытых папок

- 1. В режиме детального просмотра ("**Detail View**") нажмите кнопку **TITLE,** чтобы вернуться в корневую папку.
- 2. С помощью кнопок 0~9 введите четырехзначный пароль.
- Если вы ввели неправильный пароль, корневая скрытая папка перестанет отображаться на экране.

# Воспроизведение медиа файлов О медиа файлах

| Формат файла                      | Иконка    | Описание                                                          |
|-----------------------------------|-----------|-------------------------------------------------------------------|
| Воспроизведение<br>папки («Folder |           | Папка                                                             |
| Play")                            | È         | Исходная папка                                                    |
|                                   | Это устр  | ойство имеет удобную опцию «Воспроизведение папки» («Folder       |
|                                   | Play"). B | ы можете воспроизводить все медиа файлы, содержащиеся в           |
|                                   | одной па  | апке, простым нажатием кнопки <b>PLAY</b> на иконке этой папки. В |
|                                   | одной па  | апке может находиться не более 2048 файлов.                       |
|                                   | Нажав н   | а иконку исходной папки (💯) или на кнопку 🔳, вы можете            |
|                                   | подняты   | ся на уровень вверх в директории.                                 |
|                                   |           |                                                                   |
|                                   |           |                                                                   |
| Folder) & MPEG-2                  |           | через Буб меню, выберите этот фаил для воспроизведения.           |
|                                   | mpeg2     | Файл MPEG-2 с расширением mpg, vob, или m2p.                      |
|                                   |           | Видео файл (режим Пиктограммы). Эта иконка используется для       |
|                                   |           | обозначения видео файлов всех известных устройству                |
|                                   |           | форматов.                                                         |
|                                   | "DVD Fo   | lder" – это папка, в которой хранятся только файлы DVD.           |
|                                   | Устройст  | гво может воспроизводить содержимое этой папки, как будто это     |
|                                   | DVD дис   | к. Чтобы создать в памяти этого устройства DVD папку, вставьте    |
|                                   | DVD дис   | к в дисковод компьютера и откройте его через меню «Мой            |
|                                   | компьют   | ер». Скопируйте папку "VIDEO_TS" с диска в память устройства.     |
|                                   | Некотор   | ые DVD диски нельзя скопировать, поскольку они защищены с         |
|                                   | помощы    | о системы защиты от копирования. Создание резервных копий         |
|                                   | DVD кон   | тента должно выполняться в соответствии с законами об             |
|                                   | авторско  | ом праве и праве интеллектуальной собственности. Соблюдайте       |
|                                   | законы о  | об авторском праве, запрещающие копирование и                     |
|                                   | распрост  | транение DVD, защищенных от копирования.                          |
|                                   | Чтобы в   | оспроизвести DVD папку, выберите ее и нажмите кнопку PLAY.        |
|                                   | Вы може   | ете воспроизвести эту папку, выбрав файл 🔡 VIDEO_TS               |
|                                   | формата   | а IFO и нажав кнопку PLAY.                                        |

|            |                                                                                                    | Если папка DVD не заполнена, вы можете воспроизводить<br>VOB файлы, однако некоторые функции, например, выбор<br>субтитров, интервалов, ракурса, могут быть недоступны.                                                                                                    |
|------------|----------------------------------------------------------------------------------------------------|----------------------------------------------------------------------------------------------------|
| Файлы DivX | 2                                                                                                    | Файлы DivX /Xvid с расширением avi, divx или xvid.                                                                                                    |
|            | abc                                                                                                    | Файлы с субтитрами DivX /Xvid. Имеют расширение srt, sub/idx,<br>ssa, ass, psb, sub или smi.                                                                                                    |
|            |                                                                                                    | Видео файл (режим Пиктограммы). Эта иконка используется для<br>обозначения видео файлов всех известных устройству<br>форматов.                                                                                                    |
|            | abc                                                                                                    | Файл с субтитрами DivX /Xvid (режим Пиктограммы). Имеют<br>расширение srt, sub/idx, ssa, ass, psb, sub или smi.                                                                                                    |
|            | Этот тиг<br>расшире<br>видеофа<br>Чтобы в<br>папку, с<br>должны<br>автомат<br>Для текс<br>кода, не<br>соответс<br>(UCS-2)<br>экранно | и медиа файлов включает файлы DivX и Xvid. Файлы с<br>ением avi, divx или xvid доступны в качестве отдельных<br>ийлов или файлов с субтитрами.<br>оспроизводить эти медиа файлы, выберите видеофайл или<br>одержащую эти файлы, и нажмите кнопку <b>PLAY</b> . Субтитры<br>полностью совпадать с именем файла, чтобы устройство могло<br>ически начать воспроизведение.<br>стовых файлов с субтитрами, закодированных с помощью ANSI<br>обходимо установить язык экранной информации OSD,<br>ствующий языку субтитров; субтитры с кодировкой Unicode<br>могут отображаться вне зависимости от того, какой язык<br>й информации выбран.<br>Субтитры с типом кодировки UTF-8 не поддерживаются. |
| MPEG-1     |                                                                                                    | Файл MPEG-1 (VCD) с расширением dat, mpg, mpe или mpeg.<br>Видео файл (режим Пиктограммы). Эта иконка используется для<br>обозначения видео файлов всех известных устройству<br>форматов.                                                                                                    |
|            | Этот тиг<br>dat, mpg<br>выберит                                                                                                    | і файлов включает в себя файлы формата MPEG1 (расширения<br>і, mpe и mpeg). Чтобы воспроизводить медиа файлы этого типа,<br>е файл или папку, содержащую файлы MPEG, и нажмите кнопку                                                                                                    |

|                      | PLAY.                                                               |                                                                    |  |  |
|----------------------|---------------------------------------------------------------------|--------------------------------------------------------------------|--|--|
| Музыкальные<br>файлы |                                                                     | Музыкальный файл MP3 с расширением mp3.                            |  |  |
|                      | <b>@</b>                                                            | Музыкальный файл WAV с расширением wav.                            |  |  |
|                      | 5                                                                   | Музыкальный файл (режим Пиктограммы) с расширением mp3<br>или wav. |  |  |
|                      | Это устр                                                            | оойство может воспроизводить музыкальные файлы MP3 и WAV.          |  |  |
|                      | Чтобы воспроизводить эти музыкальные файлы, выберите файл или       |                                                                    |  |  |
|                      | папку, содержащую эти файлы, и нажмите кнопку PLAY. Во время        |                                                                    |  |  |
|                      | воспроизведения музыки на экране отображается слайдер               |                                                                    |  |  |
|                      | воспроизведения, а также название, исполнитель, информация об       |                                                                    |  |  |
|                      | альбоме                                                             | е из ID3 тэга воспроизводимого файла MP3.                          |  |  |
| Фото файлы           | <b>Ö</b>                                                            | Графический файл JPEG с расширением јрд, јре или јред.             |  |  |
|                      | - Pe                                                                | Файл JPEG (режим Пиктограммы).                                     |  |  |
|                      | Этот тиг                                                            | 1 файлов включает в себя файлы формата JPEG (расширения dat,       |  |  |
|                      | jpg, jpe,                                                           | jpeg). Большинство цифровых камер сохраняют изображение            |  |  |
|                      | именно                                                              | в этом формате. Чтобы воспроизводить графические файлы,            |  |  |
|                      | выберите файл или папку, содержащую файлы этого типа, и нажмите     |                                                                    |  |  |
|                      | кнопку                                                              | РLАҮ. Устройство последовательно воспроизводит графические         |  |  |
|                      | файлы из одной папки через определенные промежутки времени в        |                                                                    |  |  |
|                      | режиме показа слайдов. Вы можете самостоятельно выбрать настройки в |                                                                    |  |  |
|                      | меню SETUP MENU > PREFERENCE PAGE > S.S. INTERVAL .                 |                                                                    |  |  |
|                      | Устройство также имеет функцию музыкального показа слайдов (Music   |                                                                    |  |  |
|                      | Slidesho                                                            | w). Если в папке находятся графические и музыкальные файлы,        |  |  |
|                      | устройст                                                            | тво воспроизводит слайды и музыкальные файлы при включении         |  |  |
|                      | режима показа слайдов (не поддерживает режим 1080І).                |                                                                    |  |  |
|                      | Ö                                                                   | Если вы не хотите воспроизводить фотографии в режиме               |  |  |
|                      |                                                                     | показа слайдов, нажмите кнопку <b>Щ</b> , а затем воспользуйтесь   |  |  |
|                      |                                                                     | кнопками া или 渊, чтобы перейти к предыдущему или                  |  |  |
|                      |                                                                     | следующему фотофайлу.                                              |  |  |

| Списки<br>воспроизведения |                                                                 | Список воспроизведения                                                         |  |
|---------------------------|-----------------------------------------------------------------|--------------------------------------------------------------------------------|--|
|                           |                                                                 | Список воспроизведения (режим Пиктограммы).                                    |  |
|                           | Список в                                                        | зоспроизведения – список медиа файлов, которые могут быть                      |  |
|                           | воспроизведены по очереди. Вы можете создавать списки           |                                                                                |  |
|                           | воспроизведения с помощью сервисной программы Playlist Manager. |                                                                                |  |
|                           | Чтобы в                                                         | оспроизвести список, выберите нужный и нажмите кнопку PLAY.                    |  |
|                           | Один сп                                                         | исок воспроизведения может содержать не более 2048 файлов.                     |  |
| Проблемные<br>файлы       | ?                                                               | Файлы, при воспроизведении которых возникают проблемы.                         |  |
|                           | ?                                                               | Файлы, при воспроизведении которого возникают проблемы<br>(режим Пиктограммы). |  |

# Использование пульта ДУ

Иконки вверху рабочего стола отображают медиа файлы, связанные с той или иной функцией. При воспроизведении вы можете активировать следующие опции:

| Папка DVD         | 65                                                            |
|-------------------|---------------------------------------------------------------|
| Воспроизводит фай | іл DVD через DVD меню.                                        |
| DVD меню (DVD     | Нажмите кнопку <b>MENU</b> , чтобы открыть Главное меню DVD.  |
| Menu)             |                                                               |
| Меню заголовков   | Нажмите кнопку <b>TITLE</b> , чтобы открыть Меню заголовков   |
| DVD (DVD Title    | DVD.                                                          |
| Menu)             |                                                               |
| Изменить          | Нажмите кнопку <b>SUBTITLE</b> .                              |
| субтитры          |                                                               |
| Изменить аудио    | Нажмите кнопку <b>AUDIO</b> .                                 |
| Изменить ракурс   | Нажмите кнопку ANGLE, чтобы выбрать другой угол               |
|                   | воспроизведения.                                              |
|                   | Если после нажатия кнопки <b>ANGLE</b> появляется изображение |
|                   | 🖱, это означает, что доступен только один ракурс              |
|                   | воспроизведения.                                              |
| Увеличить         | Нажмите кнопку <b>ZOOM</b> , чтобы увеличить изображение.     |
|                   | Если изображение больше экрана, вы можете двигать его         |

|   | кнопками 🔶 🖚.                                                         |
|---|-----------------------------------------------------------------------|
| Ť | • При воспроизведении некоторых DVD функция клавиш SUBTITLE и         |
| v | AUDIO отключена. Эти функции вы можете настроить в Меню DVD,          |
|   | нажав кнопку <b>MENU</b> .                                            |
|   | • Функция <b>ZOOM</b> в режиме воспроизведения 1080I/720P недоступна. |
|   | • Если меню DVD не отображается должным образом (пустой экран или     |
|   | повторение сегментов), нажмите кнопку 🔳, чтобы остановить             |
|   | воспроизведение и выберите файл VIDEO_TS. Нажмите кнопку А→В,         |
|   | чтобы выйти в Главное меню заголовков.                                |

### Показ фотографий в режиме слайдшоу

Режим воспроизведения фотофайлов

| Воспроизведение  | Нажатие кнопки <b>PLAY</b> начинает воспроизведение файлов   |
|------------------|--------------------------------------------------------------|
|                  | JPEG в режиме показа слайдов.                                |
| Остановка показа | Нажмите кнопку II, чтобы остановить показ слайдов.           |
|                  | Нажмите кнопку 👖, чтобы продолжить показ слайдов.            |
| Предыдущий /     | Нажмите кнопку I + / >>.                                     |
| Следующий        |                                                              |
| Поворот          | Остановите показ слайдов, затем нажмите кнопку ANGLE,        |
|                  | чтобы повернуть фотографию против часовой стрелки.           |
| Увеличение       | Остановите показ слайдов, затем нажмите кнопку <b>ZOOM</b> , |
|                  | чтобы увеличить изображения. Если изображение больше         |
|                  | экрана, вы можете двигать его с помощью кнопок 🕂 .           |
| ۲                | • Функция <b>ZOOM</b> недоступна в режиме воспроизведения    |
| ~                | видео 10801/720Р.                                            |
|                  | • Более подробную информацию см. в главе                     |
|                  | Подключение к телевизору – Режим                             |
|                  | Пиктограммы (с. 22).                                         |

Ô

| Изменение аудио |                                                                                                    |  |
|-----------------|----------------------------------------------------------------------------------------------------|--|
| Вы можете изме  | инять язык аудио, если медиа файл его содержит.                                                                           |  |
| Изменение       | • Нажмите кнопку AUDIO, чтобы переключиться на канал                                                                      |  |
| аудио           | другого языка.                                                                                                    |  |
|                 | • Если при нажатии кнопки <b>AUDIO</b> появляется изображение<br>, это означает, что доступен только один языковой канал. |  |
|                 | • Языки и кодировки каналов аудиотреков в файле DVD/ DivX                                                                 |  |
|                 | могут различаться в зависимости от информации, которую                                                                    |  |
|                 | содержит источник.                                                                                                    |  |
| VCD<br>VCD      | • Вы можете выбрать один из трех типов выходного канала:                                                                  |  |

| Остановка<br>воспроизве          | едения                                                           |  |
|----------------------------------|------------------------------------------------------------------|--|
| Останавливает в                  | воспроизведение и возвращает устройство в режим детального       |  |
|                                  |                                                                  |  |
| Пауза                            | Нажатие кнопки 🔳 останавливает воспроизведение, и                |  |
|                                  | устройство переходит в режим детального просмотра "Detail View". |  |
| После того, ка                   | к вы остановили воспроизведение 🜌 и 🍠, вы можете                 |  |
| сделать следую                   | щее:                                                             |  |
| Возобновить                      | • Если вы не собираетесь воспроизводить следующий файл, а        |  |
| (Resume)                         | текущий файл еще выбран, вы можете нажать кнопку <b>PLAY</b>     |  |
|                                  | после остановки воспроизведения, чтобы продолжить                |  |
|                                  | воспроизведение текущего файла с момента остановки.              |  |
|                                  | • Функция возобновления (Resume) не доступна, если файлы         |  |
|                                  | расположены в закрытых папках.                                   |  |
| Полная                           | После остановки воспроизведения еще раз нажмите кнопку 🔳.        |  |
| остановка                        | На экране появится сообщение "RESUME OFF". Теперь                |  |
| (Complete                        | функция возобновления процесса воспроизведения отключена.        |  |
| Stop)                            |                                                                  |  |
| 🔅 Нажатие к                      | кнопки 🔳 в режиме детального просмотра ( <b>Detail View</b> )    |  |
| возврашает вас в исходную папку. |                                                                  |  |

| Пауза                                        |                                                             |  |  |
|----------------------------------------------|-------------------------------------------------------------|--|--|
| приостанавливает во                          | спроизведение                                               |  |  |
| Пауза (Pause)                                | Нажмите кнопку 💵.                                           |  |  |
| Возобновление                                | Нажмите кнопку <b>II</b> или <b>PLAY</b> , чтобы продолжить |  |  |
| (Resume)                                     | воспроизведение файла.                                      |  |  |
| Регулировка гр                               | омкости                                                     |  |  |
| Увеличивает или уме                          | ньшает громкость                                            |  |  |
| Увеличить громкость                          | Нажмите кнопку VOL+.                                        |  |  |
| (Volume up)                                  |                                                             |  |  |
| Уменьшить громкость Нажмите кнопку VOL       |                                                             |  |  |
| (Volume down)                                |                                                             |  |  |
| Воспроизведен                                | ие                                                          |  |  |
| предыдущего/следующ                          |                                                             |  |  |
| его файла                                    |                                                             |  |  |
| Воспроизводит предыдущий заголовок или файл. |                                                             |  |  |
| Воспроизводит следующий заголовок или файл.  |                                                             |  |  |
| Предыдущий (Previou                          | s) Нажмите кнопку I<                                        |  |  |
| Следующий (Next)                             | Нажмите кнопку <b>&gt;&gt;</b> .                            |  |  |

| Быстрая перем<br>вперед / назад                                          | отка                                                                   |  |  |
|--------------------------------------------------------------------------|------------------------------------------------------------------------|--|--|
| Быстрая перемотка вперед: быстрое воспроизведение файла вперед (скорость |                                                                        |  |  |
| можно настроить).                                                        |                                                                        |  |  |
| Быстрая перемотка н                                                      | Быстрая перемотка назад: быстрое воспроизведение файла назад (скорость |  |  |
| можно настроить).                                                        |                                                                        |  |  |
| Быстрая перемотка                                                        | Нажмите кнопку ►, чтобы определить желаемую                            |  |  |
| вперед (Fast                                                             | скорость.                                                              |  |  |
| forward)                                                                 |                                                                        |  |  |
| Назад (Rewind)                                                           | Нажмите кнопку 🔫, чтобы определить желаемую                            |  |  |
|                                                                          | скорость.                                                              |  |  |
| Возобновить                                                              | Нажмите кнопку PLAY, чтобы восстановить нормальную                     |  |  |
| (Resume)                                                                 | скорость.                                                              |  |  |

| 🜌 🥨 : Изменение скоро                                                                                           | сти: [2X ⇔ 4X ⇔ 6X ⇔ 8X ⇔ Normal].                    |  |  |
|----------------------------------------------------------------------------------------------------|-------------------------------------------------------|--|--|
| $\swarrow$ : Изменение скорости: [2X $\Rightarrow$ 4X $\Rightarrow$ 8X $\Rightarrow$ 16X $\Rightarrow$ Normal]. |                                                       |  |  |
| При быстрой перемотке вперед или назад изображение может быть                                                   |                                                       |  |  |
| прерывающимся, а звук                                                                                           | может исчезать.                                       |  |  |
| • При быстром воспроизведении устройство автоматически                                                          |                                                       |  |  |
| переключается на ст                                                                                             | андартную скорость в начале воспроизведения           |  |  |
| следующего файла (                                                                                              | раздела).                                             |  |  |
| • После перемотки к н                                                                                           | ачалу текущего файла (раздела) устройство             |  |  |
| автоматически перех                                                                                             | одит на нормальную скорость воспроизведения.          |  |  |
| Замедленное                                                                                                    | **************************************                |  |  |
| воспроизведение                                                                                                 | ×                                                     |  |  |
| воспроизводит фаил с меньше                                                                                     | и скоростью (вы можете настроить скорость             |  |  |
| воспроизведения по своему же                                                                                    | еланию).                                              |  |  |
| Замедленное Нажмите н                                                                                           | кнопку <b>SLOW</b> , чтобы выбрать желаемую скорость  |  |  |
| воспроизведение воспроизведения.                                                                                |                                                       |  |  |
| (Slow motion)                                                                                                   |                                                       |  |  |
| Возобновить Нажмите кнопку <b>PLAY</b> , чтобы восстановить нормальную                                          |                                                       |  |  |
| (Resume) скорость воспроизведения.                                                                              |                                                       |  |  |
| № 29 : Изменение скорости воспроизведения: [1/2X                                                                |                                                       |  |  |
| Normal].                                                                                                    | Normal].                                              |  |  |
| >>>>>>>>>>>>>>>>>>>>>>>>>>>>>>>>>>>>                                                                            |                                                       |  |  |
| $\Rightarrow$ 1/4X Rewind $\Rightarrow$ 1/8X Rewind $\Rightarrow$ Normal]                                       |                                                       |  |  |
| При замедленном воспроизведении файла звук может исчезать.                                                      |                                                       |  |  |
| Покадровое                                                                                                    |                                                       |  |  |
| воспроизведение                                                                                                 | воспроизведение                                       |  |  |
| Воспроизводит по очереди кадры видеофайла.                                                                      |                                                       |  |  |
| Покадровое Нажм                                                                                                 | ите кнопку 📕, чтобы остановить воспроизведение.       |  |  |
| воспроизведение Нажм                                                                                            | ите кнопку <b>SLOW</b> , чтобы воспроизводить файл по |  |  |
| (Step playback) кадра                                                                                           | эм.                                                   |  |  |
| Resume Haxm                                                                                                    | ите кнопку Ⅱ или PLAY, чтобы вернуться к              |  |  |
| станд                                                                                                    | артному способу воспроизведения.                      |  |  |

| Пропуск фрагмента 🚟 🎉                                                             |                                                                  |  |  |
|-----------------------------------------------------------------------------------|------------------------------------------------------------------|--|--|
| пропускает предыдущии или следующии фрагмент, затем возооновляет воспроизведение. |                                                                  |  |  |
| Пропуск следу<br>(Skip forward)                                                   | ующего фрагмента Нажмите кнопку ➡. (10 секунд)                   |  |  |
| Пропуск пред<br>фрагмента (Sl                                                     | ыдущего Нажмите кнопку 🖛. (10 секунд)<br>kip backward)           |  |  |
| Режим<br>воспроизв<br>Воспроизводи                                                | ведения<br>т медиа файлы в режиме повтора или случайного выбора. |  |  |
| Изменение                                                                         | Нажмите кнопку <b>REPEAT</b> . чтобы изменить режим              |  |  |
| режима                                                                            | воспроизведения, выбрав нужный из следующего                     |  |  |
| (Change                                                                           | последовательности:                                              |  |  |
| mode)                                                                             | • <b>REPEAT ONE</b> (повтор текушего файла) ⇒                    |  |  |
|                                                                                   | • <b>REPEAT ALL</b> (повтор всех файлов в папке) ⇒               |  |  |
|                                                                                   | • SHUFFLE REPEAT (произвольное воспроизведение всех              |  |  |
|                                                                                   | файлов в папке и повтор воспроизведения после того, как          |  |  |
|                                                                                   | все файлы были воспроизведены) ⇔                                 |  |  |
|                                                                                   | • SHUFFLE (произвольное воспроизведение всех файлов в            |  |  |
|                                                                                   | папке) 🔿                                                         |  |  |
| • NORMAL                                                                          |                                                                  |  |  |

| Повтор от А до В 🛛 😹 🖉 🕮 🚟                      |                                                            |  |  |
|-------------------------------------------------|------------------------------------------------------------|--|--|
| Повторное воспроизведение избранного фрагмента. |                                                            |  |  |
| Начальная точка                                 | Если вы хотите воспроизвести файл до определенной          |  |  |
| (Starting Point)                                | начальной точки, нажмите кнопку А→В.                       |  |  |
| Конечная точка                                  | Если вы хотите воспроизвести файл до определенной          |  |  |
| (Ending Point)                                  | конечной точки, нажмите кнопку А→В. Устройство начнет      |  |  |
|                                                 | перемотку назад с повтором текущего файла.                 |  |  |
| Стандартный                                     | Еще раз нажмите кнопку <b>А→В</b> , чтобы отменить повтор. |  |  |
| режим (Normal Play)                             |                                                            |  |  |

| Поиск сюжета                                                                                                    |                                                                                                    |  |
|----------------------------------------------------------------------------------------------------|----------------------------------------------------------------------------------------------------|--|
| Воспроизводит файл, начиная с избранного сюжета.                                                                                        |                                                                                                    |  |
| Отображение                                                                                                    | Нажмите кнопку <b>SEARCH</b> , и на экране появится надпись                                                                                                    |  |
| (Display)                                                                                                    | "TITLE: / CHAPTER: /".                                                                                                    |  |
| Ввод (Input)                                                                                                    | Выберите сюжет с помощью кнопок 0~9.                                                                                                    |  |
| Воспроизведение                                                                                                    | Нажмите PLAY, и устройство начнет воспроизведение                                                                                                    |  |
| (Play)                                                                                                    | файла с избранного заголовка или сюжета.                                                                                                    |  |
| Введенное вам                                                                                                    | и числовое значение не должно превышать общее                                                                                                    |  |
| количество заг                                                                                                    | оловков или сюжетов в видеофайле. Изображение 🖱 на                                                                                                    |  |
| экране оповест                                                                                                    | тит вас об ошибке.                                                                                                    |  |
| Поиск во време                                                                                                    | ени 🛛 🚟 🚰 🥨 🕮                                                                                                    |  |
| Начинает воспроизведение файла с определенного момента времени.                                                                         |                                                                                                    |  |
| Начинает воспроизве                                                                                                    | едение файла с определенного момента времени.                                                                                                    |  |
| Начинает воспроизве<br>Отображение                                                                                                    | едение файла с определенного момента времени.<br>Нажмите кнопку SEARCH (                                                                                                    |  |
| Начинает воспроизве<br>Отображение<br>(Display)                                                                                         | едение файла с определенного момента времени.<br>Нажмите кнопку SEARCH (  Нажмите SEARCH 2<br>раза), и на экране появится надпись "TITLE: /                                                                                                    |  |
| Начинает воспроизве<br>Отображение<br>(Display)                                                                                         | едение файла с определенного момента времени.<br>Нажмите кнопку SEARCH (                                                                                                    |  |
| Начинает воспроизве<br>Отображение<br>(Display)<br>Ввод (Input)                                                                         | едение файла с определенного момента времени.<br>Нажмите кнопку SEARCH (                                                                                                    |  |
| Начинает воспроизве<br>Отображение<br>(Display)<br>Ввод (Input)                                                                         | едение файла с определенного момента времени.<br>Нажмите кнопку SEARCH (                                                                                                    |  |
| Начинает воспроизва<br>Отображение<br>(Display)<br>Ввод (Input)<br>Воспроизведение                                                      | едение файла с определенного момента времени.<br>Нажмите кнопку SEARCH (                                                                                                    |  |
| Начинает воспроизва<br>Отображение<br>(Display)<br>Ввод (Input)<br>Воспроизведение<br>(Play)                                            | едение файла с определенного момента времени.<br>Нажмите кнопку SEARCH (  нажмите SEARCH 2<br>раза), и на экране появится надпись "TITLE:/<br>_:::".<br>Выберите желаемый время начала воспроизведения<br>(чч:мм:сс) с помощью кнопок 0~9.<br>Нажмите PLAY, и устройство начнет воспроизведение<br>файла с выбранного момента времени.                                                    |  |
| Начинает воспроизва<br>Отображение<br>(Display)<br>Ввод (Input)<br>Воспроизведение<br>(Play)<br>Введенное вам                           | едение файла с определенного момента времени.<br>Нажмите кнопку SEARCH (  нажмите SEARCH 2<br>раза), и на экране появится надпись "TITLE: /<br>_ : : /<br>Выберите желаемый время начала воспроизведения<br>(чч:мм:cc) с помощью кнопок 0~9.<br>Нажмите PLAY, и устройство начнет воспроизведение<br>файла с выбранного момента времени.<br>и числовое значение не должно превышать общую |  |
| Начинает воспроизва<br>Отображение<br>(Display)<br>Ввод (Input)<br>Воспроизведение<br>(Play)<br><u>А</u> Введенное вам<br>продолжительн | едение файла с определенного момента времени.<br>Нажмите кнопку SEARCH (  нажмите SEARCH 2<br>раза), и на экране появится надпись "TITLE:/<br>_::                                                                                                    |  |

| Отображени<br>информации<br>Отображает инф | ие 2007 2007 2006 строизводимом файле.                          |
|--------------------------------------------|-----------------------------------------------------------------|
| Время (Time)                               | Нажмите кнопку <b>DISPLAY</b> , чтобы посмотреть истекшее время |
|                                            | (или оставшееся время) при воспроизведении файла.               |
| Информация о                               | Нажмите кнопку <b>DISPLAY</b> , чтобы просмотреть информацию о  |
| файле (File                                | файле в режиме детального просмотра.                            |
| information)                               |                                                                 |

# Меню настроек

# Меню настроек

Нажмите кнопку **SETUP**, чтобы войти в Меню настроек. Следующие указания помогут вам изменить настройки:

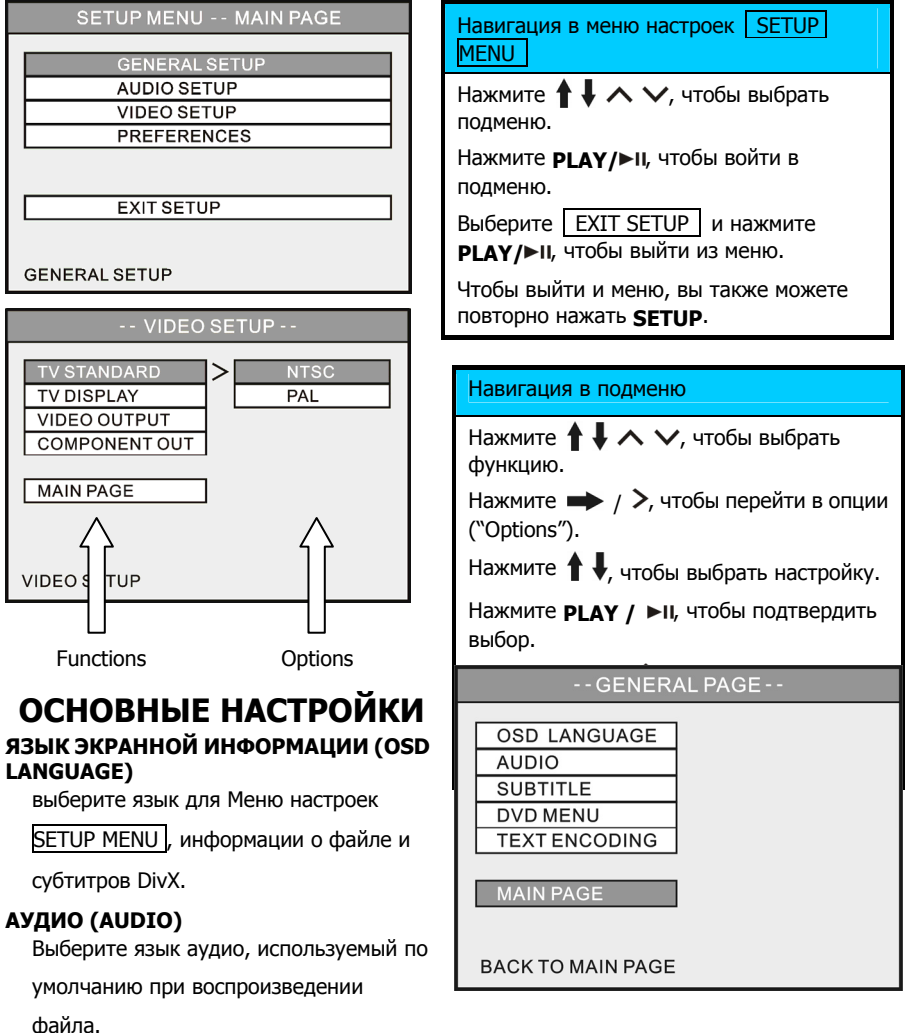

### СУБТИТРЫ (SUBTITLE)

Выберите язык субтитров, используемый по умолчанию при воспроизведении файла. Если вы выбрали "**OFF**", субтитры не будут отображаться при воспроизведении.

### **МЕНЮ DVD (DVD MENU)**

Выберите язык меню, используемый по умолчанию при воспроизведении файла DVD. **TEXT ENCODING** (кодировка встроенных DivX субтитров)

Выберите кодировку ваших субтитров в DivX файлах.

# НАСТРОЙКИ АУДИО

Настройки этого подменю могут быть изменены только после остановки воспроизведения.

### ПОНИЖАЮЩЕЕ МИКШИРОВАНИЕ (DOWNMIX)

Эту функцию необходимо настроить при воспроизведении аудио через композитные коннекторы:

- LT/RT : Воспроизведение сигнала через левый и правый моно канал.
- Stereo : Стерео.

# -- VIDEO SETUP - TV STANDARD > TV DISPLAY PAL PICTURE MODE VIDEO OUTPUT COMPONENT OUT MAIN PAGE VIDEO SETUP VIDEO SETUP

### ВЫХОД SPDIF (SPDIF OUTPUT)

Вывод цифрового аудио через коаксиальный цифровой аудио коннектор. При отключении этой опции композитный коннектор прекращает вывод аудиосигнала.

- OFF : Вывод аудио через композитный выход, цифровой выход не используется.
- SPDIF/RAW : Вывод аудио без преобразования. См. "PRO LOGIC."
- SPDIF/PCM : Конвертирование многоканального аудиосигнала в стерео сигнал на выходе. См. "LPCM OUTPUT."

### PRO LOGIC

Эта функция доступна только при выборе выхода SPDIF/RAW".

Если видео сопровождается стерео звуком с использованием импульсно-кодовой модуляции, то при активировании этой функции и подключении к аудиовизуальному усилителю (ресиверу) с цифровым аудио декодером устройство буде воспроизводить на выходе многоканальный сигнал.

- OFF : Многоканальное воспроизведение невозможно.
- ON : Многоканальный выходной аудиосигнал.
- AUTO : Устройство воспроизводит многоканальный аудиосигнал там, где это возможно.

### LPCM OUTPUT

Функция доступна только при выборе выхода "SPDIF/PCM".

LPCM (линейная импульсно-кодовая модуляция) является распространенным способом кодирования аудио сигнала на CD и DVD. Более высокая частота дискретизации сигнала позволяет добиться непревзойденного качества звука, отвечающего требованиям высокотехнологичного оборудования для воспроизведения звука.

LPCM 48K : Частота дискретизации цифрового аудиосигнала на выходе составляет

48КНГц.

LPCM 96K : Частота дискретизации цифрового аудиосигнала на выходе составляет 96КГц.

# Меню настроек

# НАСТРОЙКИ ВИДЕО

Настройки этого подменю могут быть

изменены только после остановки

воспроизведения.

### CTAHДAPT ТЕЛЕВИЗОРА (TV STANDARD)

NTSC: Выводит на телеэкран сигнал NTSC.

РАL: Выводит на телеэкран сигнал

PAL.

### ИЗОБРАЖЕНИЕ (TV DISPLAY)

4:3 PS : Отображение на экране

подключенного телевизора изображений формата 16:9 в пропорции 4:3 методом "Pan and Scan" («Навести и снять»).

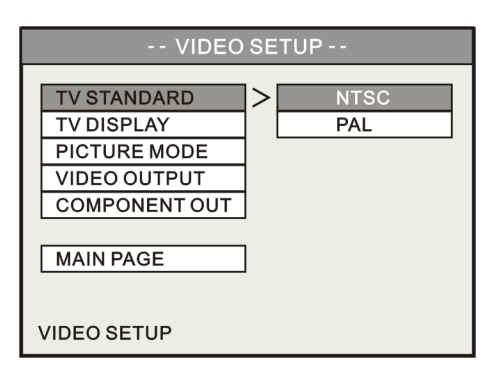

- 4:3 LB : Отображение на экране подключенного телевизора изображений формата 16:9 в пропорции 4:3 методом "Letter Box" («Почтовый конверт»).
- 16:9: Подключение к широкоэкранному телевизору с изображением формата16:9.

### РЕЖИМ ОТОБРАЖЕНИЯ (PICTURE MODE)

- AUTO: Воспроизведение изображения в соответствии с содержанием.
- FILM: Воспроизведение с построчной разверткой.
- VIDEO: Воспроизведение с чересстрочной разверткой.

SMART: Улучшенное качество изображения по сравнению с режимом AUTO.

### ВОСПРОИЗВЕДЕНИЕ ВИДЕО (VIDEO OUTPUT)

СОМРОNENT : Вывод видеосигнала через композитный и компонентный коннектор.

SCART : Вывод видеосигнала SCART RGB через коннектор SCART. Функция

СОМРОNENT OUTPUT недоступна, поскольку не является совместимой

с этим режимом.

### ВЫВОД КОМПОНЕНТНОГО ВИДЕО (COMPONENT OUTPUT)

SD INTERLACE : При подключении к телевизору с выходом видеосигнала Y/Cb/Cr.

# Меню настроек

- SD PROGRESSIVE: При подключении к телевизору с выходом видеосигнала Y/Pb/Pr. При активировании этой опции функция <u>OUTPUT</u> недоступна.
- 720P: При подключении к телевизору, оборудованному входом для видеосигнала с высоким разрешением. Активирование этой опции позволит вам воспроизводить компонентное видео высокого разрешения на мониторах с высоким разрешением. Когда эта опция активирована, функции TV STANDARD / TV DISPLAY // VIDEO OUTPUT НЕДОСТУПНЫ. ФУНКЦИЯ DVD/JPEG **ZOOM** также недоступна в этом режиме воспроизведения. 1080I: При подключении к телевизору, оборудованному входом для видеосигнала с высоким разрешением. Активирование этой опции позволит вам воспроизводить компонентное видео высокого разрешения на мониторах с высоким разрешением. Когда эта опция активирована, функции | TV STANDARD / TV | DISPLAY / VIDEO OUTPUT | недоступны. Функция DVD/JPEG **ZOOM** также недоступна в этом режиме воспроизведения. Режим воспроизведения слайдов с музыкальным

сопровождением (Music Slideshow) недоступен.

Ŷ

Примечание:

- Чтобы активировать выбранные настройки, необходимо покинуть SETUP MENU .
- Удерживая нажатой кнопку ►► и нажав кнопку MENU на пульте ДУ, вы можете переключаться между форматами видео: 1080I ⇒ 720P ⇒
   SD PROGRESSIVE ⇒ SD INTERLACE ⇒ NTSC / PAL (тумблер) и т.д. Если вы считаете, что изображение на экране вашего телевизора недостаточного хорошего качества, попытайтесь таким способом вернуться к настройкам стандартного видеосигнала NTSC или PAL, а затем должным образом измените настройки видео.

# ПРЕДПОЧИТАЕМЫЕ НАСТРОЙКИ

### ИНТЕРВАЛ МЕЖДУ СЛАЙДАМИ (S.S. INTERVAL)

Эта опция определяет интервал между слайдами ("Slide Show Interval").

Устанавливает интервал между двумя

фотографиями при воспроизведении

фотофайлов.

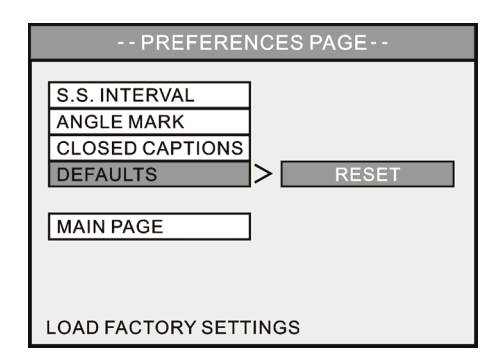

### **PAKYPC (ANGLE MARK)**

При воспроизведении многоракурсного DVD на экране отображается отметка ракурса.

ON: Отметка ракурса отображается на экране в течение 3 секунд.

OFF: Отметка ракурса не отображается на экране.

### СКРЫТЫЕ СУБТИТРЫ (CLOSED CAPTIONS)

Если видео содержит скрытые субтитры, отметка "Closed Captions" или СС должна

содержаться на упаковке. Активируйте эту функцию, чтобы проверить, содержит ли

данное видео скрытые субтитры.

### ПАРАМЕТРЫ ПО УМОЛЧАНИЮ (DEFAULTS)

Если эта функция активирована, устройство возвращается к настройкам, задаваемым по умолчанию.

# Приложение

# Характеристики

### ЗАПОМИНАЮШЕЕ УСТРОЙСТВО Жесткий диск 3.5" SATA I/II Тип файловой системы FAT32 или NTFS ИНТЕРФЕЙС USB коннектор типа B x 1 USB АУДИО/ВИДЕО ИНТЕРФЕЙС HDMI **HDMI** коннектор х 1 Композитный выход Видео + аудио правый/левый (3.5мм джек х 1) Компонентное видео Y, Pb, Pr (3.5мм джек x 1) Цифровое аудио Коаксиальный S/PDIF выход (RCA x 1) SCART Коннектор SCART x 1 (евро) ПОДДЕРЖКА ОС Windows Vista/XP/2000/Me/98SE/Mac OS 10.2 или выше ПОДДЕРЖКА СРЕДЫ ПЕРЕДАЧИ ДАННЫХ Тип файла MPEG-1, MPEG-2, DivX, Xvid, MP3, WAV, JPEG, Расширения файлов dat, mpg, mpe, mpeg, vob, m2p, avi, divx, xvid, jpg, jpeg, mp3, wav IDX/SUB, SRT, ASS, SSA, SUB(type II), SMI, PSB Субтитры DivX Папка DVD DVD Menu/Audio/Subtitle/Angle Selection РАЗРЕШЕНИЕ 720 х 576 пикселей Видео JPEG 5120 х 3840 пикселей (базовое) MP3 320kbps 480i / 576i / 480p / 576p **IDX/SUB** ВЫХОДНОЙ ВИДЕОСИГНАЛ TV NTSC / PAL Разрешение экрана 4:3 / 16:9 Компонентное видео 480i / 480p / 576i / 576p / 720p(50/60Hz) / 1080i(50/60Hz) ВЫХОДНОЙ АУДИОСИГНАЛ Стерео/Левый моно канал/Правый моно канал Аналоговое аудио Цифровое аудио Dolby digital 5.1 / DTS **БЕЗОПАСНОСТЬ** Личные папки Защита паролем в режимах TV/PC ПИТАНИЕ Входная мошность AC 100-240 V, 50/60HFu Выходная мощность DC 12V, 2A БАТАРЕЯ ПУЛЬТА ДУ CR2025 DC3V РАБОЧАЯ СРЕДА 5°С ~ 35°С, Влажность 8% ~ 80% УСЛОВИЯ ХРАНЕНИЯ 0°С ~ 40°С, Влажность 5% ~ 95% ОБЩИЕ ХАРАКТЕРИСТИКИ Размеры 7.7(Д) x 2.4(Ш) x 4.8(В)дюймов / 196(Д) x 61(Ш) x 122(В) мм BEC 894гр/31.5 унций (приблизительно, вместе с жестким диском Характеристики продукта могут быть изменены без предуведомления

# Исправление неполадок

| Проблема            | Возможная причина                                | Решение                                          |
|---------------------|--------------------------------------------------|--------------------------------------------------|
| Плохое качество     | <ul> <li>Неправильные настройки видео</li> </ul> | <ul> <li>Нажмите и удерживайте кнопку</li> </ul> |
| изображения на      |                                                  | , затем нажмите MENU и                           |
| телеэкране          |                                                  | удерживайте, пока не улучшится                   |
|                     |                                                  | качество изображения (Подробнее                  |
|                     |                                                  | см. с.37).                                       |
| Отсутствует питание | <ul> <li>Неправильно подключен шнур</li> </ul>   | Проверьте надежность                             |
| (не горят           | питания                                          | соединения и заново подключите                   |
| индикаторы)         |                                                  | шнур питания.                                    |
| Не работает пульт   |                                                  | «См. Раздел «Отсутствует питание»                |
| ду                  | включить с помощью кнопки 🛈                      | для решения этой проблемы.                       |
|                     | ( <b>STANDBY</b> ) на пульте                     |                                                  |
|                     | управления, вероятно,                            |                                                  |
|                     | отключено питание.                               |                                                  |
|                     | ⊚Пульт ДУ не направлен на                        | «Направьте пульт ДУ на ресивер.                  |
|                     | ресивер.                                         |                                                  |
|                     | ⊚Клапан для батареи                              | «Вытащите клапан для батареи                     |
|                     | неправильно расположен.                          | сбоку на пульте ДУ.                              |
|                     | <ul> <li>Неправильно вставлена</li> </ul>        | Проверьте правильность                           |
|                     | батарея.                                         | расположения батареи.                            |
|                     | ∞Батарея в пульте ДУ                             | <ul> <li>Вставьте батарею.</li> </ul>            |
|                     | отсутствует.                                     |                                                  |
| Некоторые папки не  | Папки могут обладать                             | <ul> <li>Измените свойства папки или</li> </ul>  |
| отображаются в      | следующими свойствами:                           | создайте другую папку (См. с. 8).                |
| режиме детального   | «Скрытый» (" <b>Hidden</b> "),                   |                                                  |
|                     | «Зашифрованный»                                  |                                                  |
|                     | (" <b>Encrypted</b> "), «Сжатый»                 |                                                  |
|                     | (" <b>Compressed</b> "), «Системная              |                                                  |
|                     | папка» (" <b>System Folder</b> ")                |                                                  |
| Невозможно          | ⊚Файлы сжаты Windows.                            |                                                  |

| Проблема            | Возможная причина                                 | Решение                                         |
|---------------------|---------------------------------------------------|-------------------------------------------------|
| воспроизвести       | Форматы этих файлов не                            | <ul> <li>Конвертируйте фалы в нужный</li> </ul> |
| некоторые файлы     | поддерживаются устройством.                       | формат.                                         |
|                     | ∞Файлы повреждены.                                | ◎Замените файлы                                 |
|                     |                                                   | неповрежденными.                                |
| Меню настроек       | «Неправильно выбраны                              |                                                 |
| SETUP MENU          | настройки языка отображаемой                      | LANGUAGE в меню SETUP MENU.                     |
| отображается на     | информации OSD LANGUAGE.                          |                                                 |
| неизвестном языке.  |                                                   |                                                 |
| Нет изображения     | Видео кабель не подключен.                        |                                                 |
|                     | <ul> <li>Неправильно выбраны</li> </ul>           | подключения.                                    |
|                     | настройки видео.                                  | <ul> <li>Нажмите и удерживайте </li> </ul>      |
|                     |                                                   | затем нажмите <b>MENU</b> и                     |
|                     |                                                   | удерживайте, пока изображение не                |
|                     |                                                   | появится (Подробнее см. с. 37).                 |
| Невозможно          | <ul> <li>Этот файл можно воспроизвести</li> </ul> | Проверьте содержимое файла.                     |
| изменить язык       | только на олном языке.                            |                                                 |
| аудио и субтитров в |                                                   |                                                 |
| файле               |                                                   |                                                 |

| Проблема                                                      | Возможная причина                                                                                                    | Решение                                                                                                    |
|---------------------------------------------------------------|----------------------------------------------------------------------------------------------------|----------------------------------------------------------------------------------------------------|
| Нет звука                                                     | •Не подключен аудио кабель.                                                                                                    | Проверьте правильность                                                                                                    |
|                                                               |                                                                                                    | подключения.                                                                                                    |
|                                                               | ©Слишком маленькая громкость.                                                                                                    | Прибавьте громкость.                                                                                                    |
|                                                               | <ul> <li>Воспроизведение в режиме</li> </ul>                                                                                                | <ul> <li>Установите нормальную скорость</li> </ul>                                                                                                    |
|                                                               | быстрой перемотки вперед/назад<br>или замедленное<br>воспроизведение.                                                                       | воспроизведения, нажав кнопку<br>PLAY.                                                                                                    |
|                                                               | <ul> <li>Неисправен входной аудио</li> </ul>                                                                                                | «Некоторые телевизоры                                                                                                    |
|                                                               | канал телевизора.                                                                                                    | оборудованы отдельным<br>композитным и компонентным<br>аудио входами. Убедитесь, что вы<br>полключились к нужному входу.                                                                                       |
|                                                               | ⊗Неисправен канал аудио.                                                                                                    | •Нажмите кнопку AUDIO на пульте<br>управления, чтобы выбрать<br>нужный канал аудио.                                                                                                    |
|                                                               | <ul> <li>Телевизор оборудован только</li> </ul>                                                                                             | <ul> <li>Используйте разъем для</li> </ul>                                                                                                    |
|                                                               | входным портом DVI, который<br>совместим с HDMI коннекторами<br>вместо стандартных разъемов<br>DVI.                                         | композитного аудио или<br>коаксиальный разъем (См. с.16).                                                                                                    |
| При                                                           |                                                                                                    |                                                                                                    |
| воспроизведении<br>файлов DivX не<br>распознаются<br>субтитры | имеющими кодировку ANSI,<br>настройки опции OSD Language<br>не соответствуют данному файлу<br>с субтитрами DivX.<br>©Проблемы с субтитрами. | <ul> <li>Приведите настролки <u>сов</u></li> <li><u>Language</u> в соответствие с<br/>файлом субтитров DivX.</li> <li>«См. Использование пульта</li> <li>ДУ – Изменение субтитров DivX<br/>(с. 32).</li> </ul> |
| Язык аудио или<br>субтитров не                                | <ul> <li>Воспроизведение этого файла</li> <li>на выбранном вами языке</li> </ul>                                                            | eHaжмите AUDIO или SUBTITLE,                                                                                                    |

| Проблема           | Возможная причина            | Решение                                           |
|--------------------|------------------------------|---------------------------------------------------|
| соответствует      | невозможно.                  | чтобы выбрать другой язык.                        |
| выбранному вами    |                              |                                                   |
| Недоступны         | «К некоторым файлам          | <ul> <li>Возьмите пива и наслаждайтесь</li> </ul> |
| функции быстрой    | неприменимы эти операции     | просмотром                                        |
| перемотки          |                              |                                                   |
| назад/вперед,      |                              |                                                   |
| покадрового        |                              |                                                   |
| воспроизведения,   |                              |                                                   |
| поиска             |                              |                                                   |
| На экране          | возникли проблемы в работе   | «См. Код ошибки – Код ошибки                      |
| появляется         | жесткого диска или выбраны   | жесткого диска (с. 41).                           |
| сообщение "HDD     | неправильные настройки.      |                                                   |
| FATAL ERROR"       |                              |                                                   |
| Искажение          | выходной сигнал настроен на  | «Настройте выход видеосигнала на                  |
| изображение или    | SD PROGRESSIVE . При этом    | SD INTERLACE                                      |
| цветов при         | ИСПОЛЬЗУЕТСЯ ВЫХОЛ ЛЛЯ       | <u> </u>                                          |
| воспроизведении    | композитного вилео           |                                                   |
| Непреридьно        |                              |                                                   |
| отображается Меню  |                              | ©пажмите кнопку ∎, чтооы                          |
| DVD: пустой экран  | некоторые файлы для          | остановить воспроизведение,                       |
|                    | выполнения этой функции.     | затем выберите файл VIDEO_TS.                     |
| фрагментов         |                              | Нажмите кнопку <b>А→В</b> , чтобы                 |
| франісттов.        |                              | перейти в Меню заголовков (Main                   |
|                    |                              | Title).                                           |
| Файлы и папки,     | Отключение устройства от     | выбирайте режим     выбирайте режим               |
| скопированные на   | компьютера выполнено не в    | «Безопасное извлечение                            |
| жесткий диск, не   | режиме «Безопасное           | устройства» ("Safely Remove")                     |
| отображаются на    | извлечение». Не отображаемые | ( 🕵 🌇 или 🍇 ) на Панели                           |
| экране телевизора, | файлы могут быть повреждены. |                                                   |
| но отображаются на | +                            | задач, прежде чем отключить                       |
| рабочем столе      |                              | устроиство.                                       |
| компьютера (диск   | «чайлы имеют неправильные    |                                                   |
| устройства         | расширения или               | правильные расширения и формат,                   |

| Проблема                                                                       | Возможная причина         | Решение                                             |
|--------------------------------------------------------------------------------|---------------------------|-----------------------------------------------------|
| форматирован под<br>NTFS).                                                     | несоответствующий формат. | соответствующий характеристикам данного устройства. |
| На экране<br>появляется<br>сообщение "NO<br>DISK" или "HDD<br>FATAL ERROR 12". |                           | «Объедините имеющиеся на диске<br>разделы в один.   |

# Код ошибки

# Код ошибки жесткого диска

Если сообщение "HDD FATAL ERROR – ##" (## - код ошибки) появляется в левом углу экрана, попробуйте воспользоваться следующими рекомендациями:

| Код ошибки | Решение                                                              |
|------------|----------------------------------------------------------------------|
| 01 ~ 02 :  | Эти ошибки возникают, когда жесткий диск в устройстве не относится к |
|            | числу разрешенных к использованию.                                   |
| 03:        | Жесткий диск поврежден. Проверьте состояние жесткого диска.          |
| 04:        | Неправильно выполнено разбиение жесткого диска. Выберите тип         |
|            | файловой системы NTFS или FAT32 для первичного раздела.              |
| 05 :       | Обнаружены поврежденные сектора.                                     |
| 10 ~ 15 :  | Заново отформатируйте жесткий диск, если возникает одна из этих      |
|            | ошибок.                                                              |

# Кодировка текста

### Список поддерживаемых шрифтов

\*Этот список может быть изменен в любое время. Информация приводиться для ознакомления.

### List of Western Europe (Latin 1)

Albanian, Danish, Dutch, English, Faroese, Finnish, French, German, Icelandic, Irish, Italian, Norwegian, Portuguese, Spanish, Swedish and Welsh.

### List of Central Europe (Latin 2)

Albanian, Basque, Croat, Czech, Dutch, English, Gaelic, German, Hungarian, Irish, Polish, Romanian, Slovak, Slovene and Sorbian.

### List of Baltic

Danish, Dutch, English, Estonian, Latvian, Lithuanian, Norwegian, Polish, Slovene and Swedish.

### List of Cyrillic

Bulgarian, Belorussian, English, Macedonian, Moldavian, Russian, Serbian and Ukrainian.

### List of Turkish

Albanian, Danish, Dutch, English, Finnish, French, Gaelic, German, Italian, Kurdish (Latin), Norwegian, Portuguese, Spanish, Swedish and Turkish.

# Авторские права

Microsoft, Windows и Windows Media Player являются зарегистрированными торговыми марками Microsoft Corporation. Мас, Мас OS и Finder являются зарегистрированными торговыми марками Apple Computer, Inc. Все другие продукты и брэнды являются зарегистрированными торговыми марками соответствующих владельцев и именно в этом качестве упоминаются в данном руководстве.